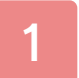

# Informations importantes

# Informations de base

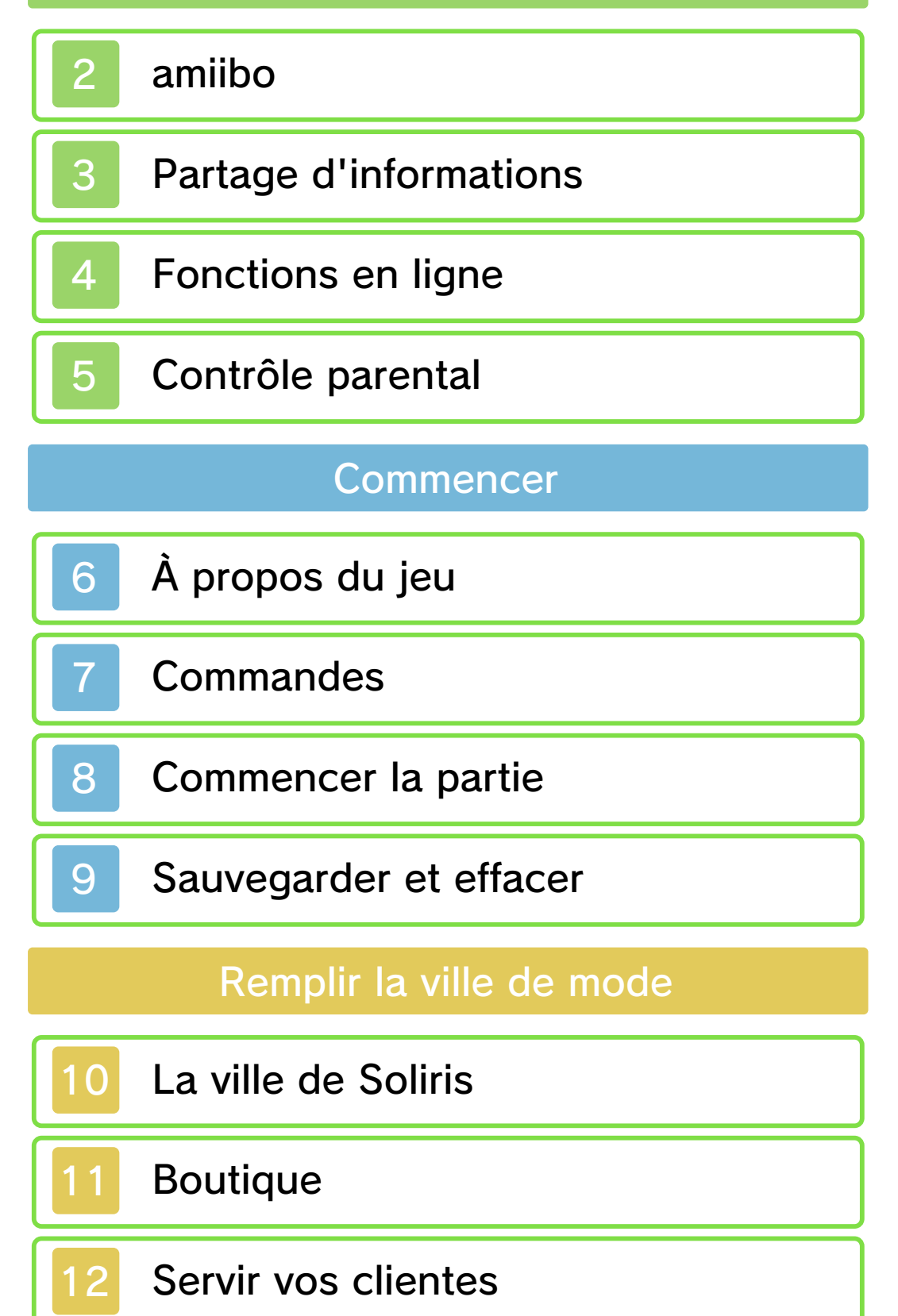

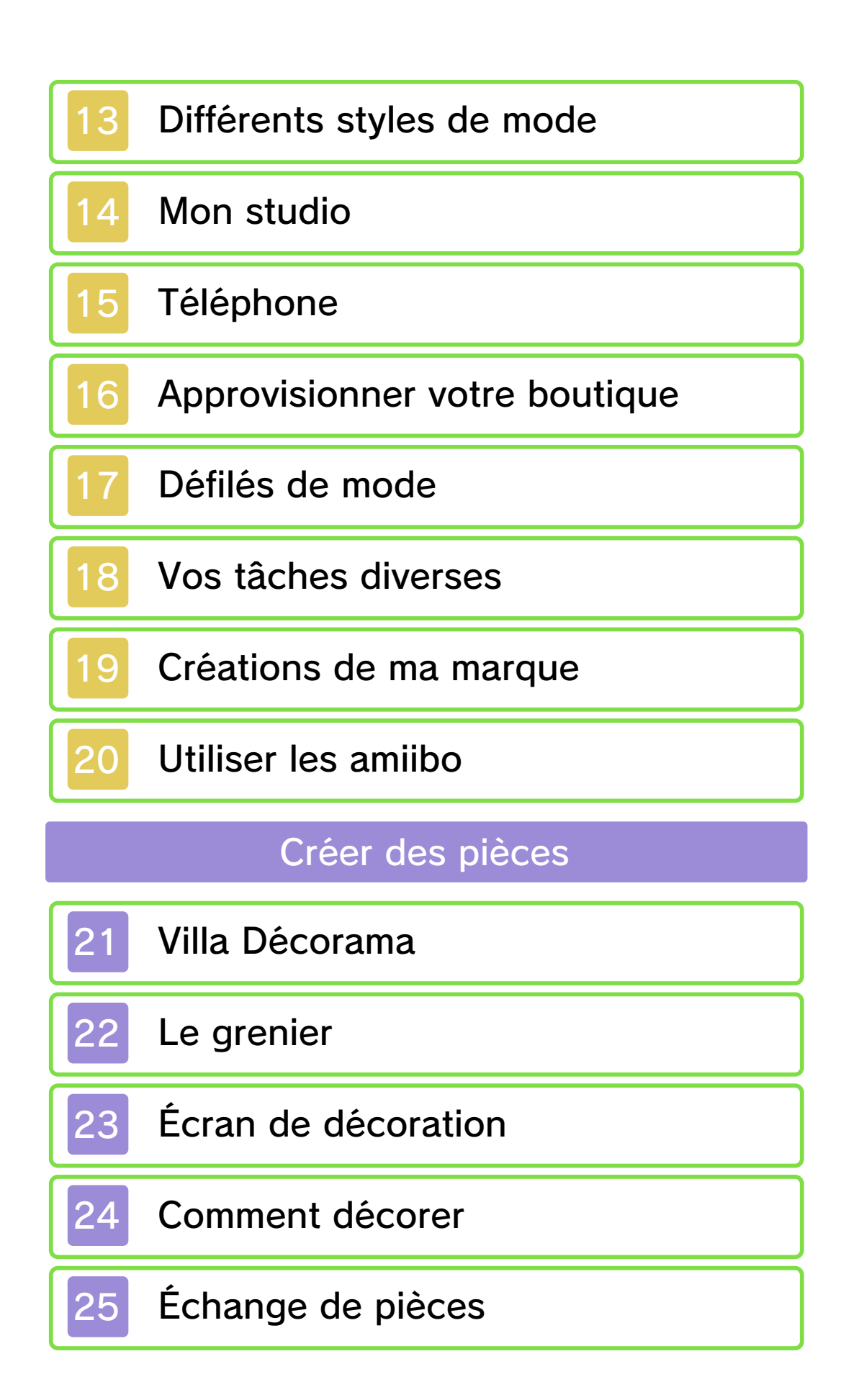

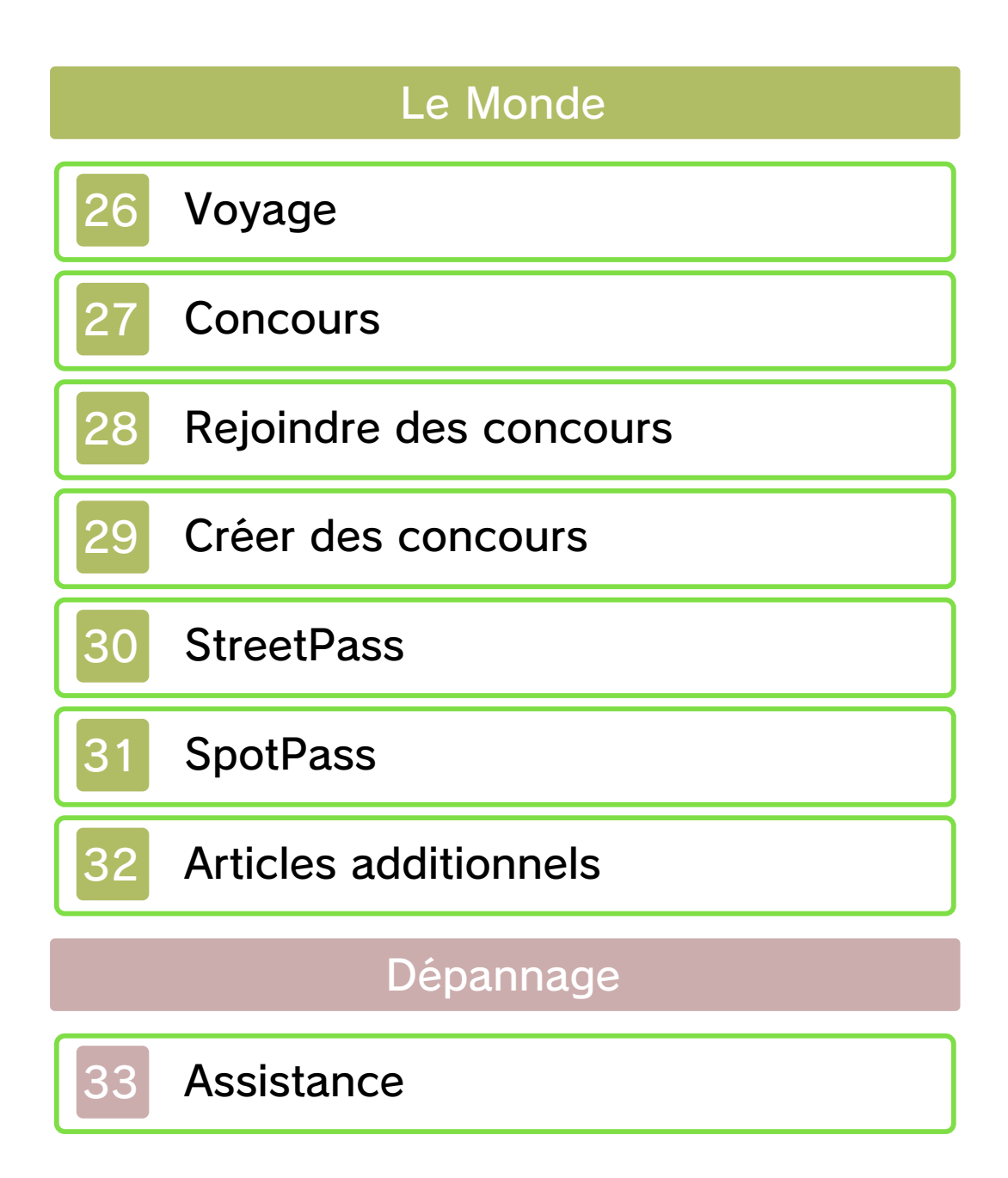

### Informations importantes

Veuillez lire ce mode d'emploi attentivement avant d'utiliser ce logiciel. Si ce dernier est destiné à des enfants, le mode d'emploi doit leur être lu et expliqué par un adulte.

Avant d'utiliser ce logiciel, sélectionnez 🔺 depuis le menu HOME pour lire les Informations sur la santé et la sécurité. Vous y trouverez des informations importantes vous permettant de profiter pleinement de ce logiciel.

Veuillez aussi lire attentivement les instructions dans le mode d'emploi de la console, y compris la section sur les informations sur la santé et la sécurité, avant d'utiliser ce logiciel.

Veuillez noter que, sauf mention contraire, le terme « Nintendo 3DS » désigne toutes les consoles de la famille Nintendo 3DS, c'est-à-dire les consoles New Nintendo 3DS, New Nintendo 3DS XL, Nintendo 3DS, Nintendo 3DS XL et Nintendo 2DS.

#### Sélection de la langue

Ce logiciel supporte trois langues différentes : l'anglais, le français et l'espagnol.

La langue du jeu dépend de la

langue sélectionnée pour la console. Vous pouvez changer la langue de la console dans les paramètres de la console.

 Les captures d'écran du logiciel de ce mode d'emploi proviennent de la version anglaise du logiciel.

Lorsqu'il est nécessaire de clarifier de quelle partie d'une capture d'écran il est question, des références au texte à l'écran de ces captures d'écran seront en anglais, suivies par une traduction en français.

Informations importantes Votre console Nintendo 3DS et ce logiciel ne sont pas concus pour fonctionner avec des appareils non autorisés ou des accessoires non agréés. L'utilisation de tels produits peut être illégale et annule toute garantie. Elle contrevient également à vos obligations selon le contrat d'utilisation. De plus, une telle utilisation pourrait vous blesser ou causer des blessures à d'autres: elle pourrait aussi occasionner un mauvais rendement de votre console Nintendo 3DS (et services connexes) et/ou l'endommager. Nintendo et ses fabricants ou distributeurs autorisés ne peuvent être tenus responsables des dommages ou des pertes qui pourraient être causés suite à l'utilisation d'un appareil non autorisé ou d'un accessoire non agréé. À moins d'autorisation spéciale. le copiage de tout logiciel Nintendo est illégal et

strictement interdit par les lois domestiques et internationales régissant la propriété intellectuelle. Les copies de « sauvegarde » ou d'« archivage » ne sont pas autorisées.

Nintendo respecte la propriété intellectuelle d'autrui et demande à ses fournisseurs de contenu Nintendo 3DS de faire de même. Conformément au Digital Millennium Copyright Act aux États-Unis, à la Directive européenne sur le commerce électronique dans l'Union européenne, ainsi gu'à d'autres lois applicables. Nintendo of America Inc. se réserve le droit d'enlever, dans les circonstances jugées appropriées et à sa discrétion, tout logiciel Nintendo 3DS qui semble enfreindre la propriété intellectuelle d'autrui. Si vous croyez que votre travail a été copié d'une manière qui constitue une infraction aux droits d'auteur, veuillez visiter www.nintendo.com/ippolicy afin de consulter la politique complète et comprendre vos droits.

Veuillez consulter la version anglaise de ce mode d'emploi pour obtenir des informations sur les droits de propriété intellectuelle de ce logiciel, dont les avis portant sur les intergiciels et les logiciels ouverts (si utilisés).

CTR-P-ECDE-00

amiibo

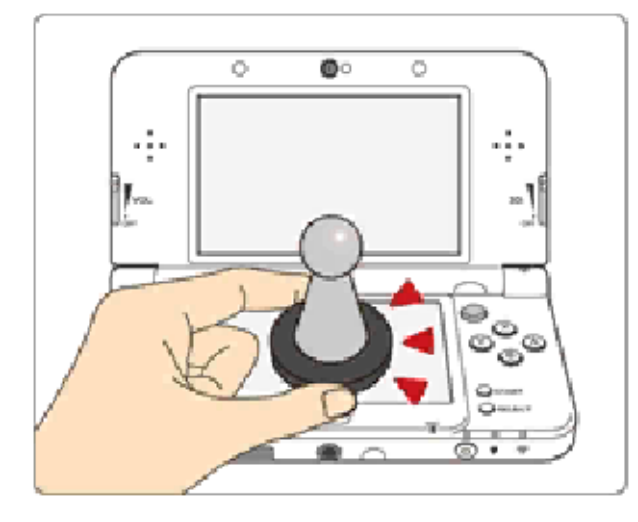

Ce logiciel est compatible avec comiibo: . Touchez l'écran tactile d'une console New Nintendo 3DS ou New Nintendo 3DS XL avec un accessoire amiibo™ compatible pour l'utiliser.

Grâce à la communication en champ proche (CCP), les accessoires amiibo peuvent se connecter aux logiciels compatibles et être utilisés pendant vos parties. Pour plus d'informations, visitez le site : www.nintendo.com/fr CA/amiibo.

Un amiibo ne peut contenir les données de jeu que d'un seul logiciel à la fois. Pour créer de nouvelles données de jeu sur un amiibo qui contient déjà des données d'un autre logiciel, vous devez au préalable effacer les données existantes. Pour ce faire, touchez dans le menu HOME, puis accédez aux paramètres amiibo.

2

- Les données des amiibo peuvent être lues par plusieurs logiciels compatibles.
- Si les données contenues par votre amiibo sont corrompues et ne peuvent être restaurées, touchez dans le menu HOME, puis accédez aux paramètres amiibo et réinitialisez ses données.

Un lecteur/enregistreur CCP Nintendo 3DS est nécessaire pour utiliser les amiibo avec les consoles Nintendo 3DS, Nintendo 3DS XL ou Nintendo 2DS.

## Précautions relatives aux amiibo

Il suffit d'effleurer la surface de l'écran tactile pour que l'amiibo soit identifié par la console. N'appuyez pas trop fortement et ne frottez pas l'amiibo sur l'écran. Le contenu créé par les utilisateurs peut désigner des messages, des Mii, des images, des photos, des fichiers vidéo ou audio, etc.

# Partage d'informations

La possibilité d'échanger du contenu créé par les utilisateurs dépend du logiciel.

 Nintendo n'est pas responsable des problèmes résultants de l'utilisation d'Internet (par exemple, l'envoi de contenu par Internet, ou l'envoi ou la réception de contenu avec d'autres utilisateurs).

# Fonctions en ligne

Ce logiciel vous permet d'utiliser les fonctions en ligne suivantes :

- Échanger des pièces (p. 25)
- Accéder aux candidatures et participer aux concours (p. 27)
- Acheter des objets (p. 32)
- Consultez le mode d'emploi de la console pour savoir comment la connecter à Internet.
  - Vous devez configurer Miiverse avant de pouvoir y accéder depuis ce jeu.

Ce logiciel est compatible avec Nintendo Network.

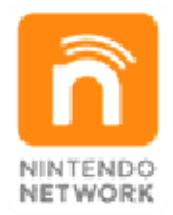

Nintendo Network est le nom du réseau de Nintendo qui permet aux utilisateurs de profiter de jeux et de contenu via Internet.

# Protection de la vie privée

Afin de protéger votre vie privée, ne révélez aucune information personnelle lorsque vous communiquez avec d'autres joueurs, par exemple votre nom de famille, votre numéro de téléphone, votre date de naissance, votre âge, le nom de votre école, votre adresse courriel

4

et l'adresse de votre domicile.

Le système des codes ami a été conçu pour permettre aux joueurs qui se connaissent de jouer ensemble à distance en toute sécurité. Si vous rendez public votre code ami en l'écrivant sur un forum Internet ou si vous le donnez à des inconnus, vous risquez de partager des informations et/ou des messages offensants avec eux. Nous vous recommandons donc de ne pas donner votre code ami à une personne que vous ne connaissez pas.

# Contrôle parental

Vous pouvez restreindre l'utilisation des fonctions énumérées ci-dessous via la fonction de contrôle parental.

- L'accès à ce jeu (et à d'autres jeux) peut également être restreint en réglant le paramètre Classification par âge dans la fonction de contrôle parental.
- Pour plus de détails sur la configuration du contrôle parental, consultez le mode d'emploi de la console.
- Services d'achats Nintendo 3DS Restreignez l'achat de contenu téléchargeable.
- Miiverse

Restreint la publication et/ou la lecture de messages dans Miiverse : il est possible de restreindre uniquement la publication de messages, ou de restreindre à la fois la publication et la lecture.

- Échange de fichiers audio/vidéo, images, messages Restreignez l'échange de photos et les conversations en ligne.
- Interactions en ligne Restreignez les parties en ligne avec d'autres joueurs.
- StreetPass Restreignez l'échange de Mii via StreetPass.

5

6

#### À propos du jeu

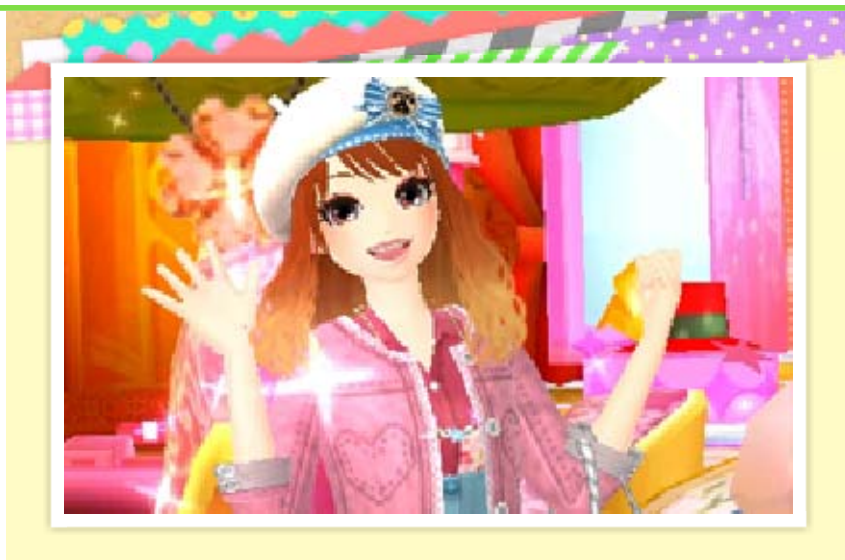

Vous venez d'arriver dans la ville de Soliris. Vous allez gérer une boutique de vêtements et accessoires, et vous avez la mission de remplir la ville de mode !

# Création et échange de pièces

Avec vos meubles et accessoires favoris, créez une pièce unique, à votre goût, à la Villa Décorama ! Vous pourrez alors la partager avec d'autres joueurs grâce à la communication sans fil.

Coiffure, maquillage et même conception de vêtements !

En plus de gérer votre propre boutique, vous pourrez travailler en tant que coiffeuse, maquilleuse et styliste. Vous pourrez même faire du mannequinat dans des défilés de mode !

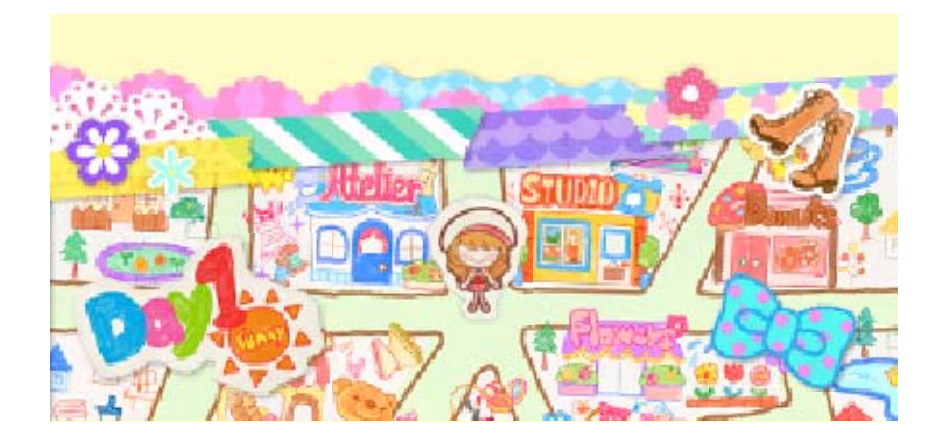

# Commandes

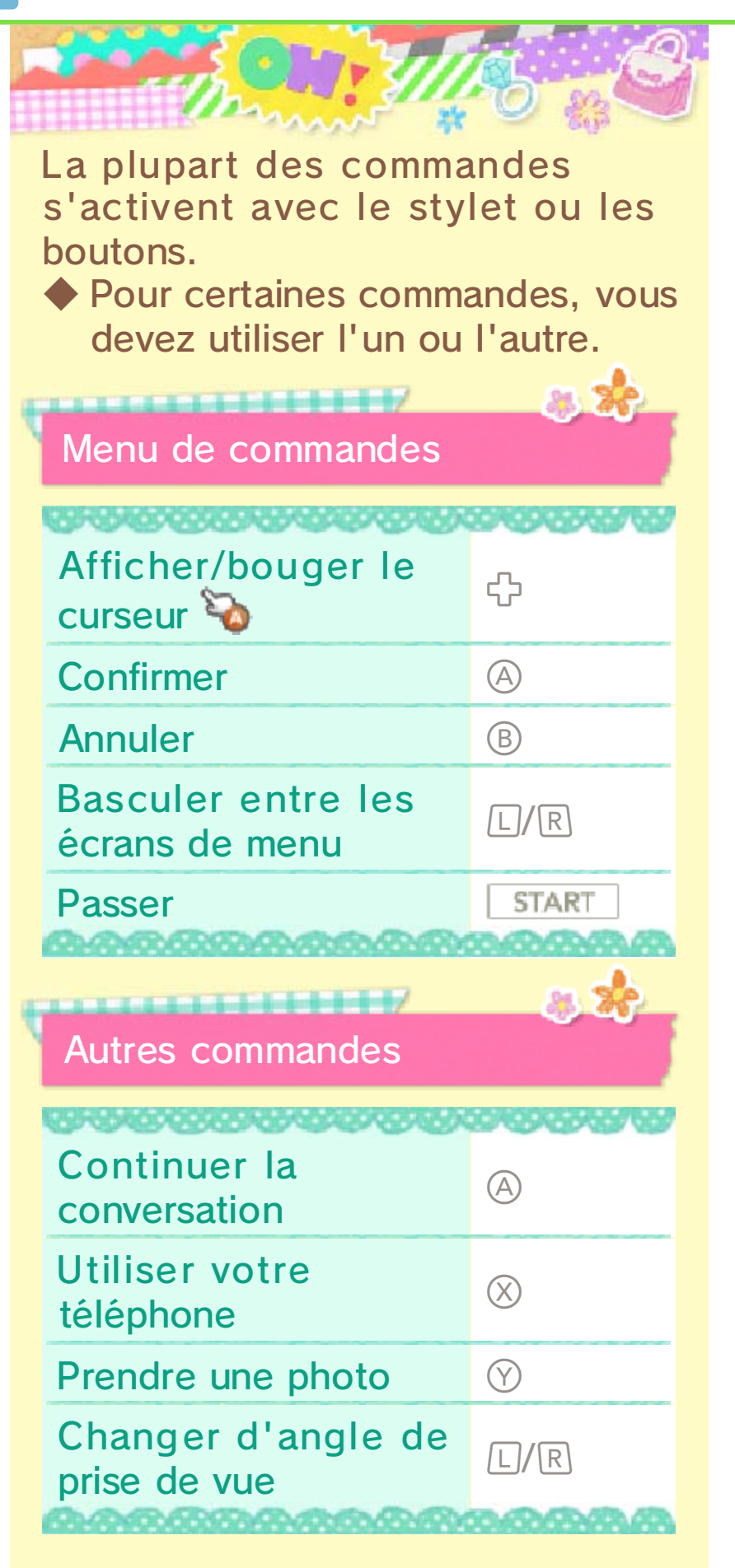

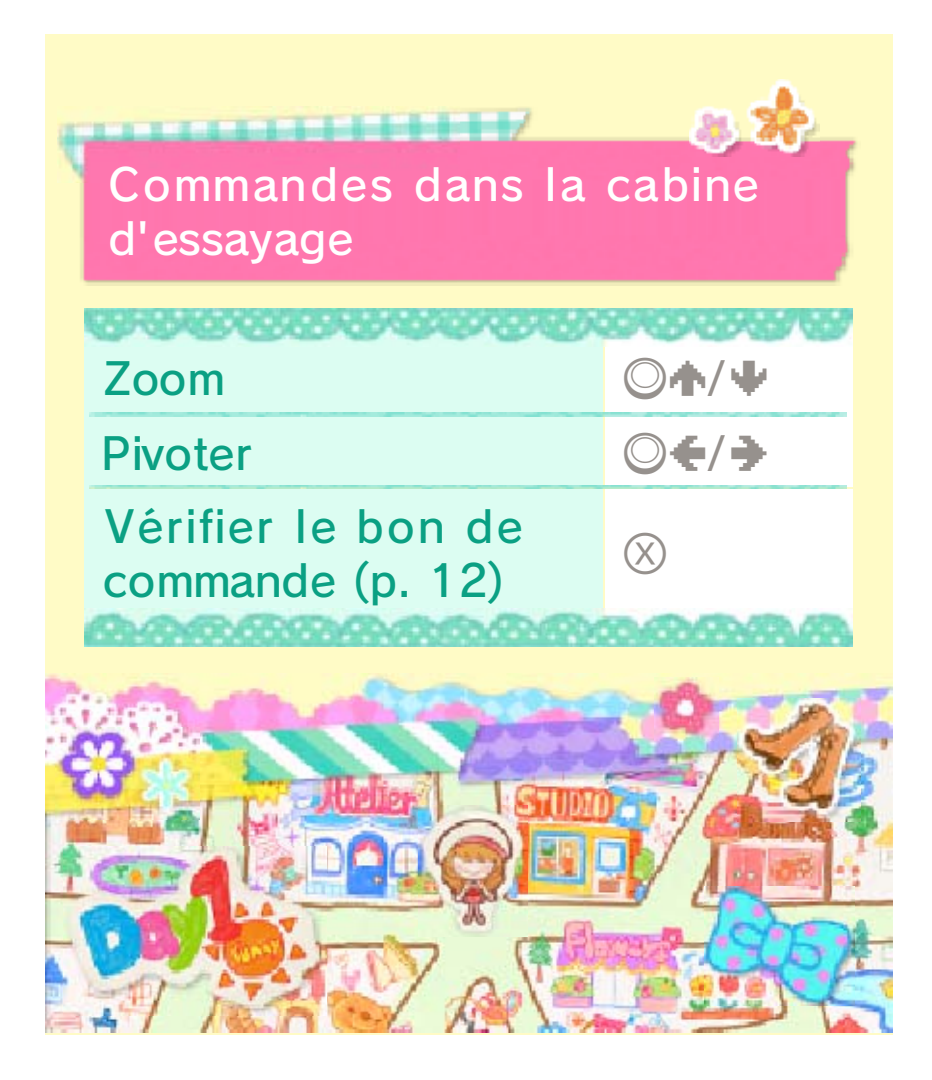

## 8

#### Commencer la partie

La première fois que vous jouez, sélectionnez NOUVELLE PARTIE. Les fois suivantes, sélectionnez CONTINUER LA PARTIE.

11111/

## Divers

11111111

Ici, vous pouvez sélectionner
GESTION DES DONNÉES,
SpotPass™ ou CINÉMATIQUES.
Au fur et à mesure de votre progression dans le jeu, vous aurez accès à plus d'options.

#### Articles additionnels

En utilisant Internet, vous pouvez obtenir des articles additionnels (p. 32).

### Avertissement

Lorsque vous commencez à jouer, vous devez entrer un nom. Ce nom sera visible par d'autres joueurs lorsque vous utiliserez la communication sans fil, n'incluez donc aucune donnée qui pourrait blesser, heurter ou gêner un tiers.

Au fur et à mesure de votre progression dans le jeu, vous pourrez modifier votre profil (p. 22).

Les saisons et les vêtements des autres personnages varient ; les événements dans le jeu sont coordonnés avec le temps réel. Lorsque vous modifiez la date ou l'heure dans le jeu, ces événements s'arrêtent temporairement.

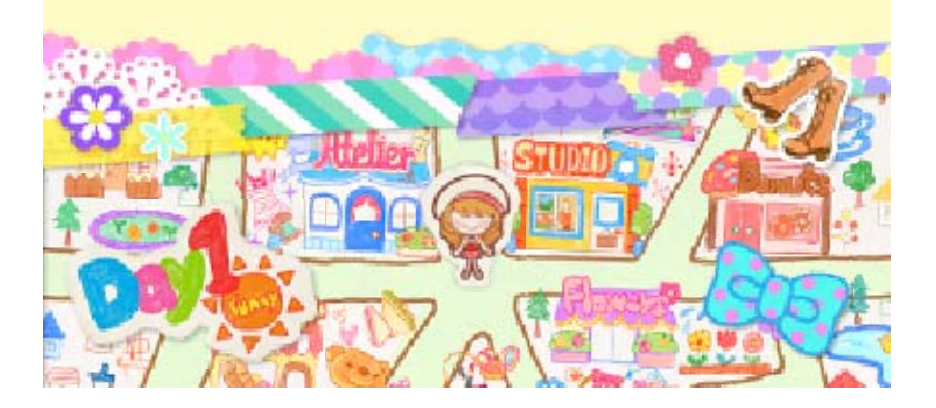

9

## Sauvegarder et effacer

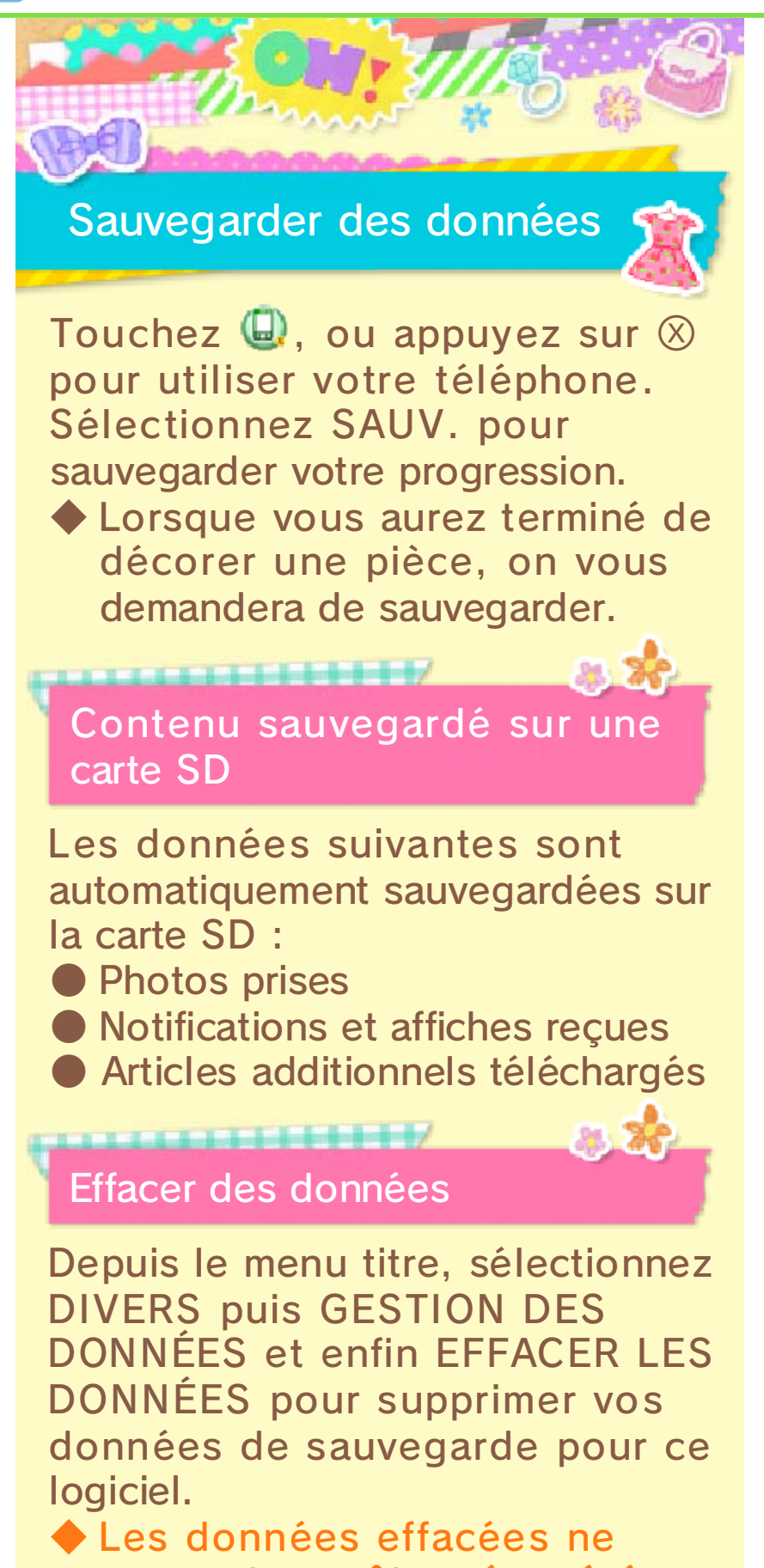

peuvent pas être récupérées, faites donc bien attention avant d'effacer des données. Certaines actions de l'utilisateur peuvent entraîner une perte de données définitive, par exemple éteindre et rallumer la console de façon répétée, ou retirer une carte de jeu ou une carte SD pendant la sauvegarde de données. Une mauvaise connexion causée par de la saleté ou de la poussière dans les ports de la console peut également entraîner une perte de données définitive.

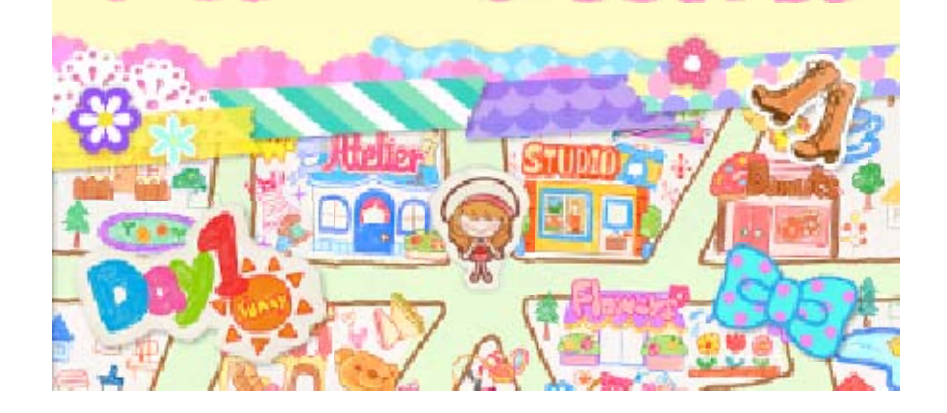

# La ville de Soliris

10

La ville est semblable à une immense scène. Au fur et à mesure que vous la remplissez de mode, vous aurez la possibilité de visiter de nouveaux endroits.

# Bonjour !

Sélectionnez un personnage sur l'écran tactile, puis sélectionnez BONJOUR ! pour lui parler.

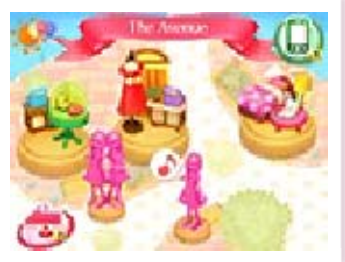

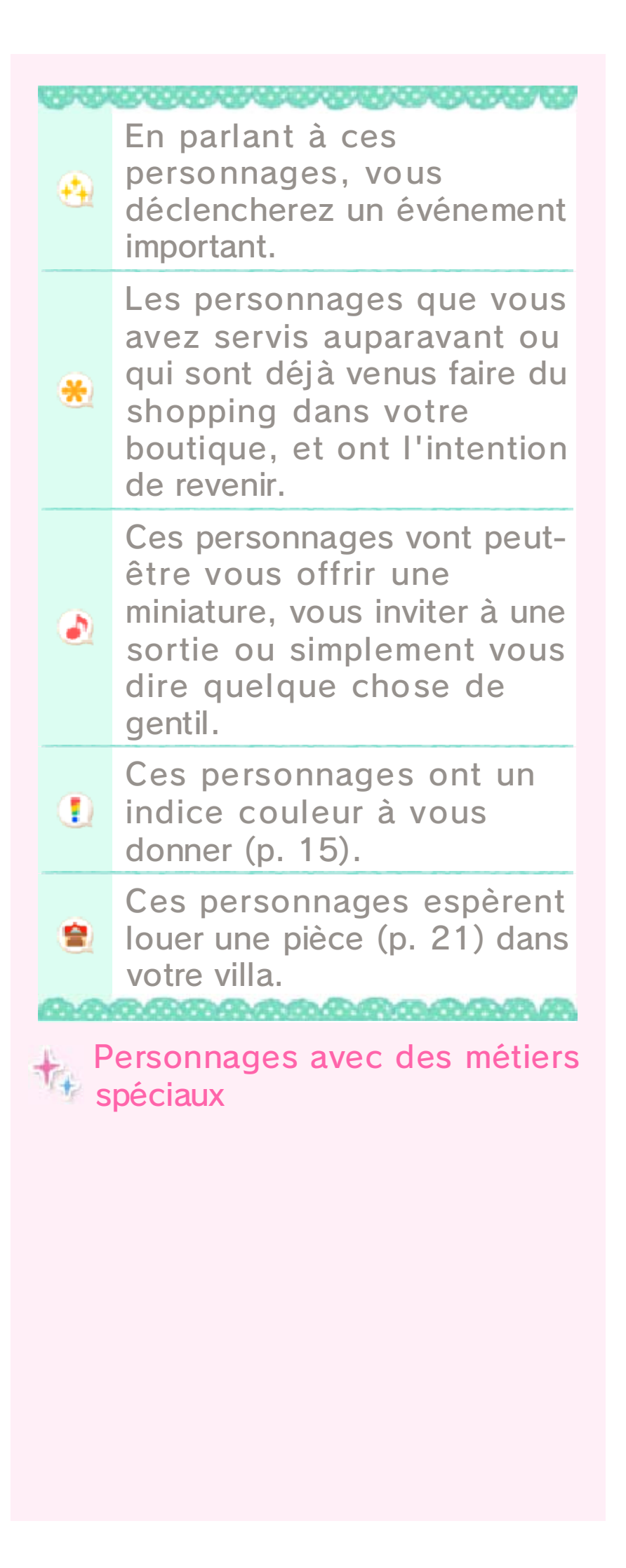

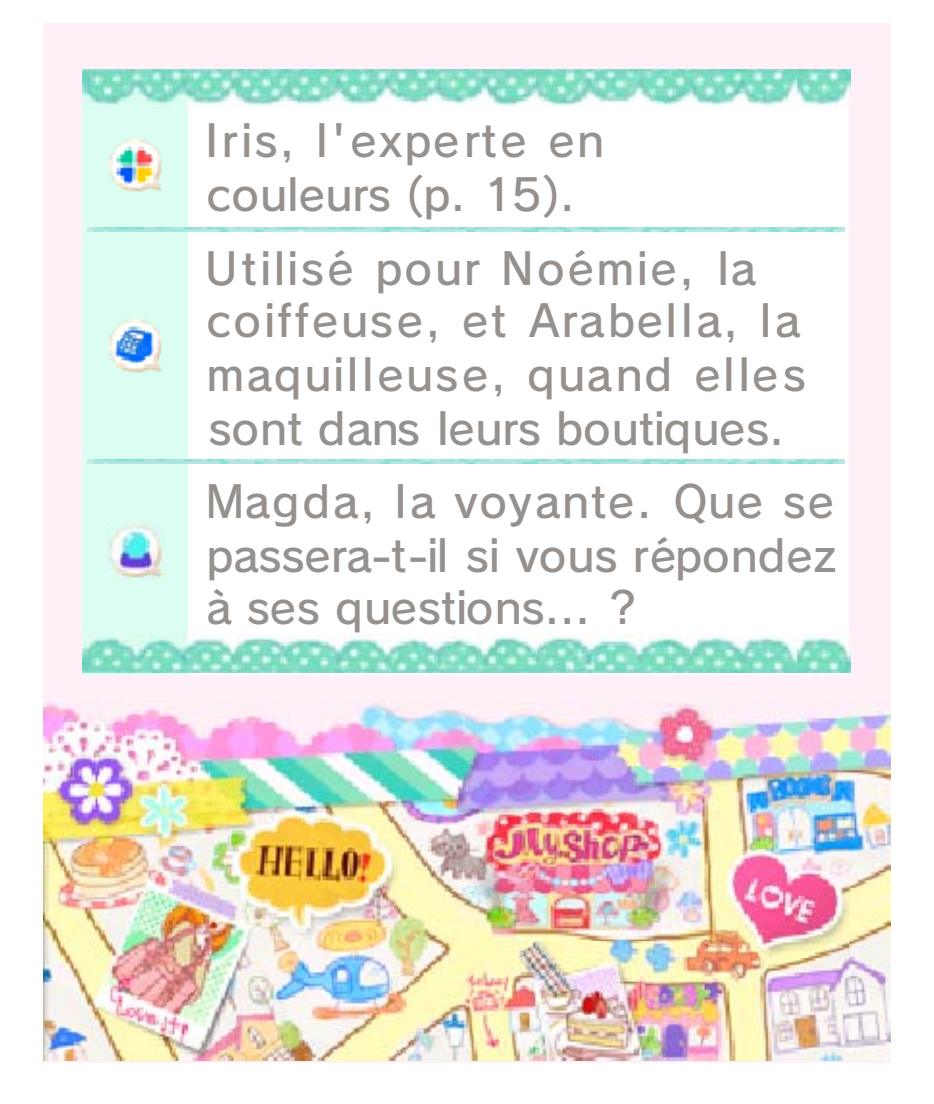

# Boutique

Votre boutique. Toutes sortes de clientes souhaitant être plus à la mode s'y rendront.

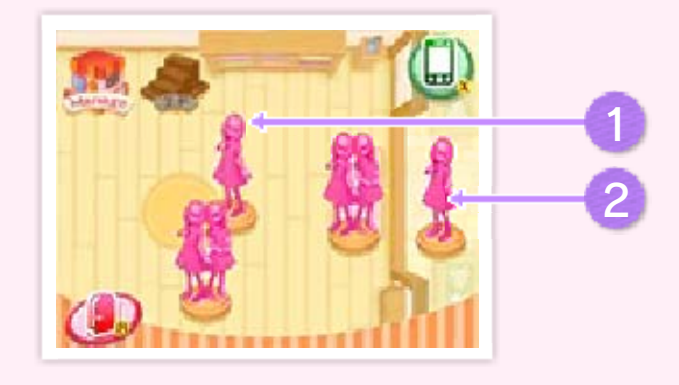

Clientes à l'intérieur de la boutique

Vous pouvez servir ces personnages, et discuter avec eux.

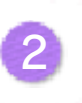

Clientes à l'extérieur de la boutique

Ces clientes sont intéressées par la tenue de votre mannequin en vitrine.

Autres actions que vous pouvez effectuer

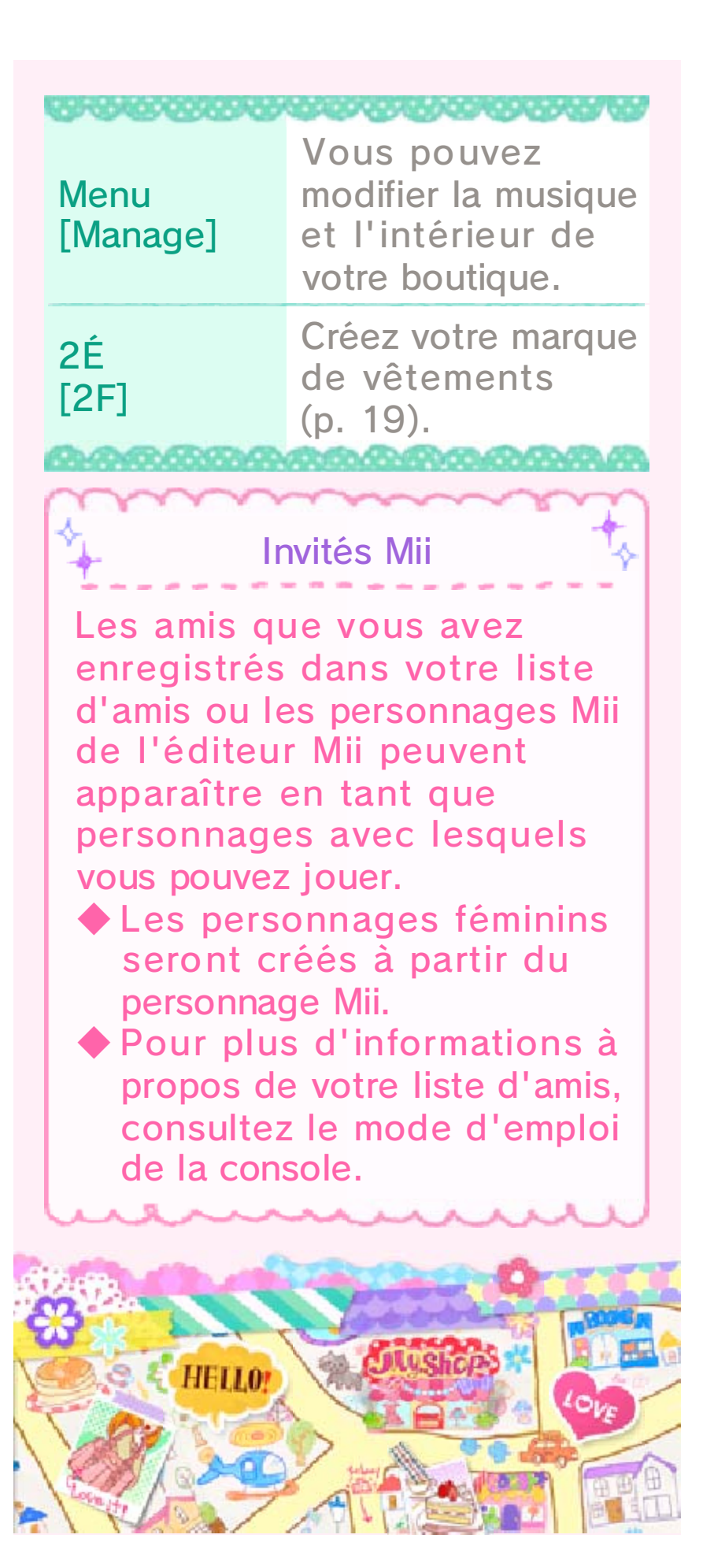

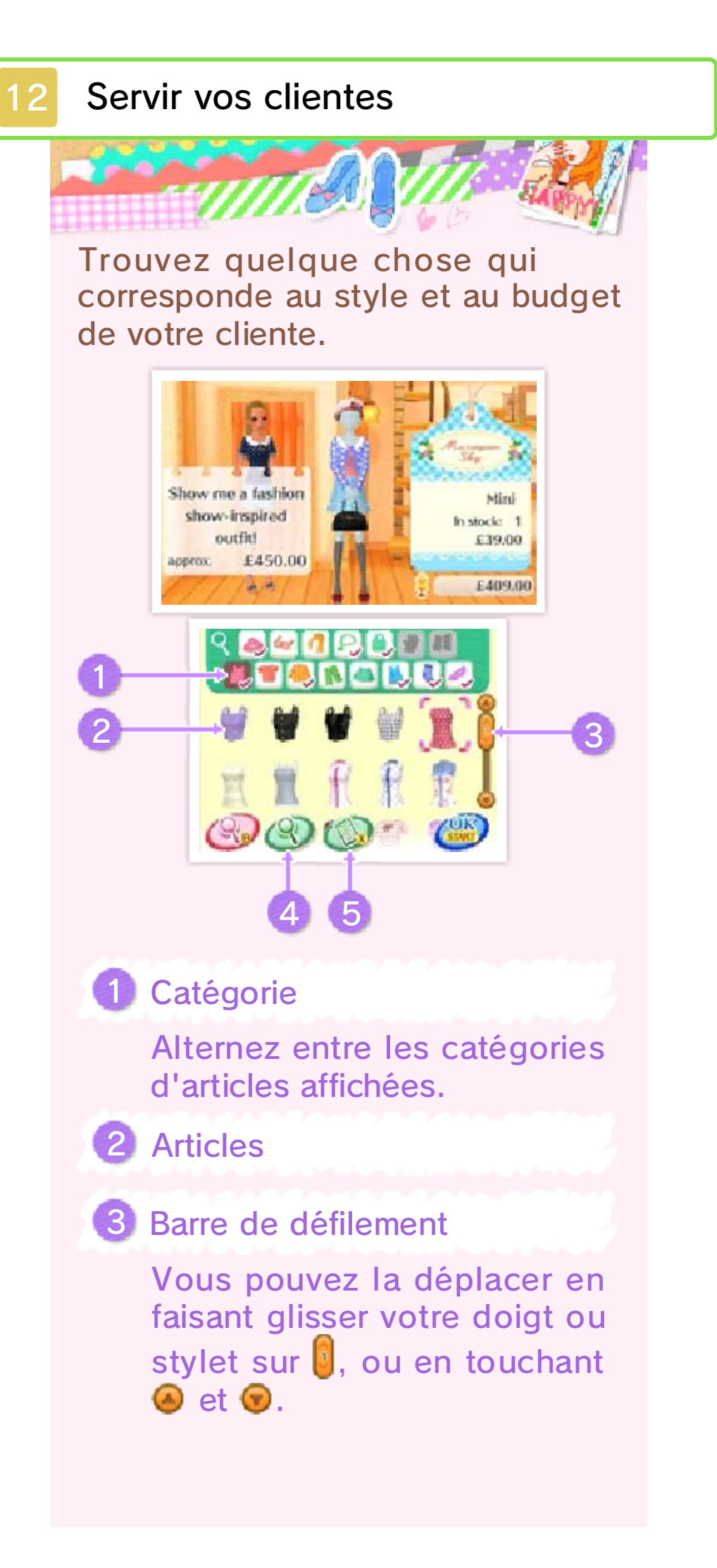

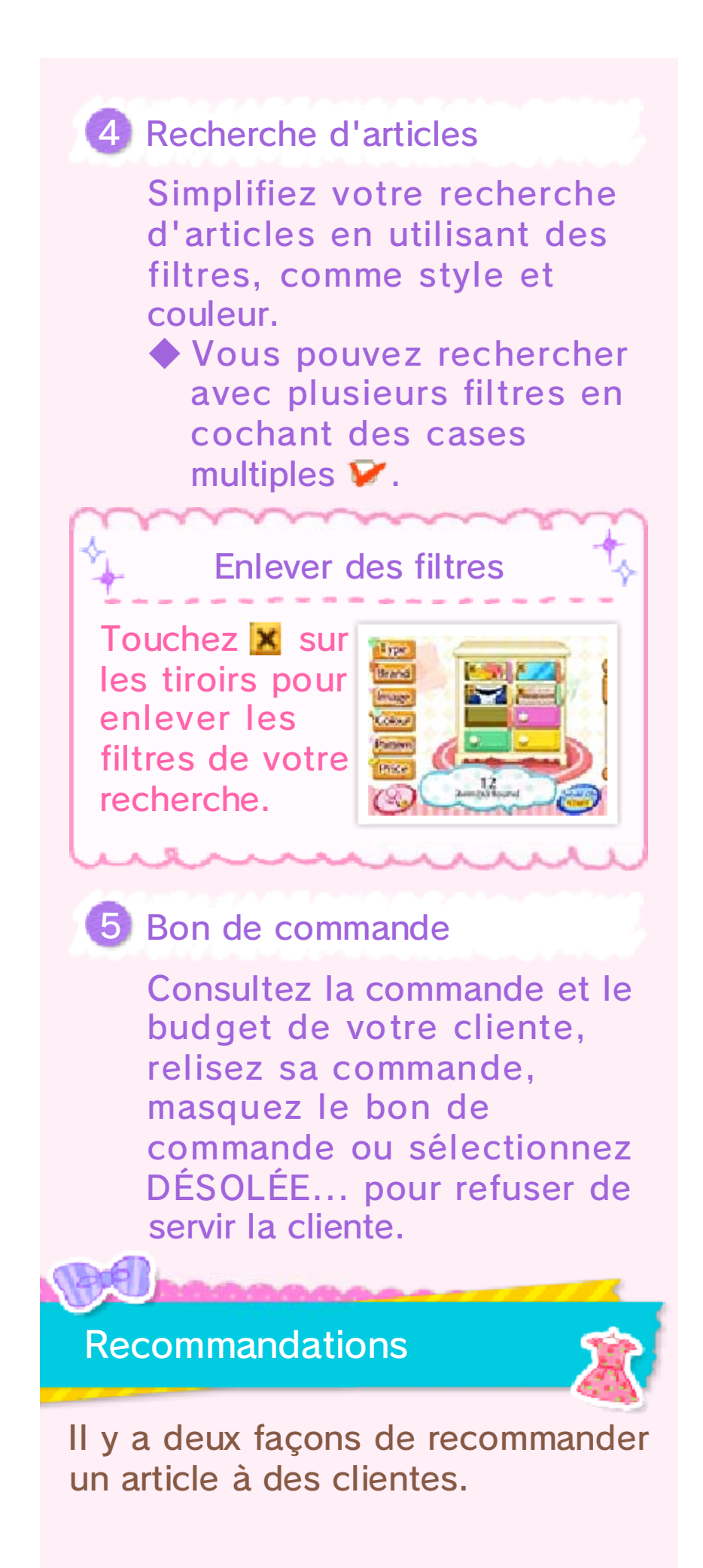

# Essayez !

Une recommandation avec assurance. Si la cliente aime l'article, elle sera très satisfaite. ♦ Si l'article recommandé ne

correspond pas à ce que la cliente avait demandé, elle quittera la boutique sans rien acheter. Cependant, il se peut que certaines clientes achètent des articles même s'ils ne correspondent pas à leur demande d'origine.

#### Regardez !

Permet à la cliente de réfléchir à la recommandation avant de l'essayer. Même si le premier article que vous recommandez ne correspond pas à la commande, vous aurez deux autres chances de fournir l'article correct.

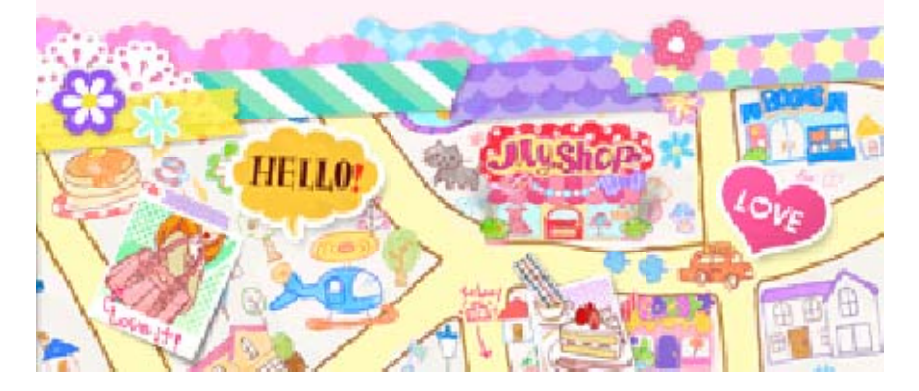

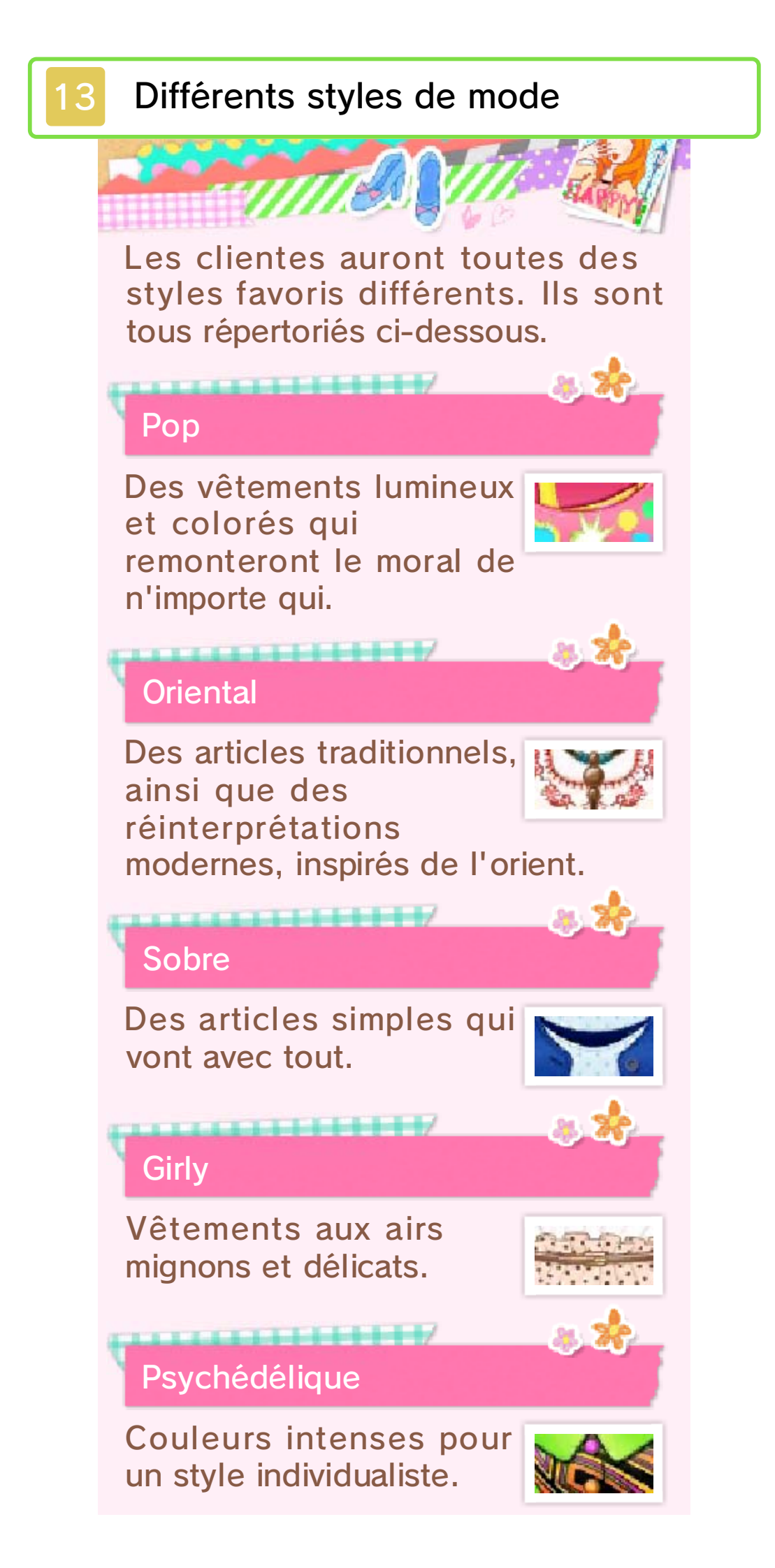

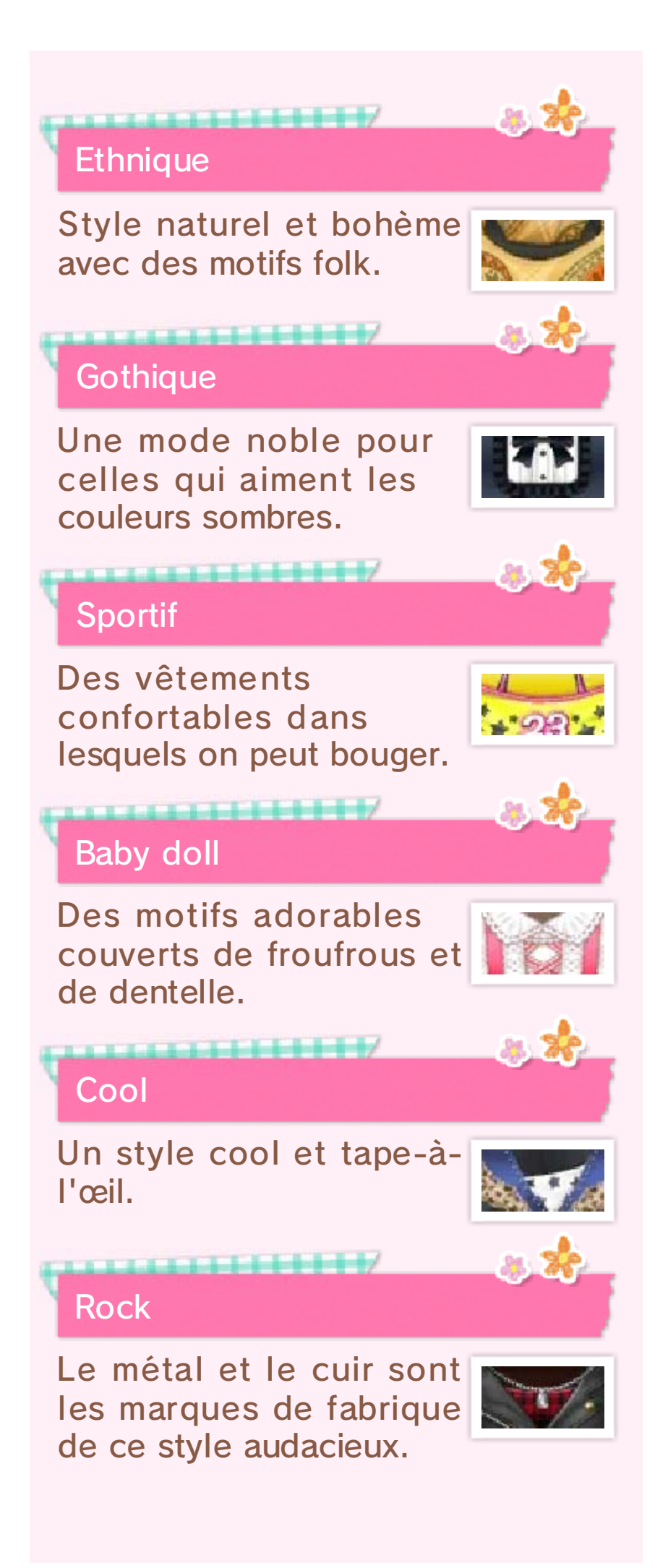

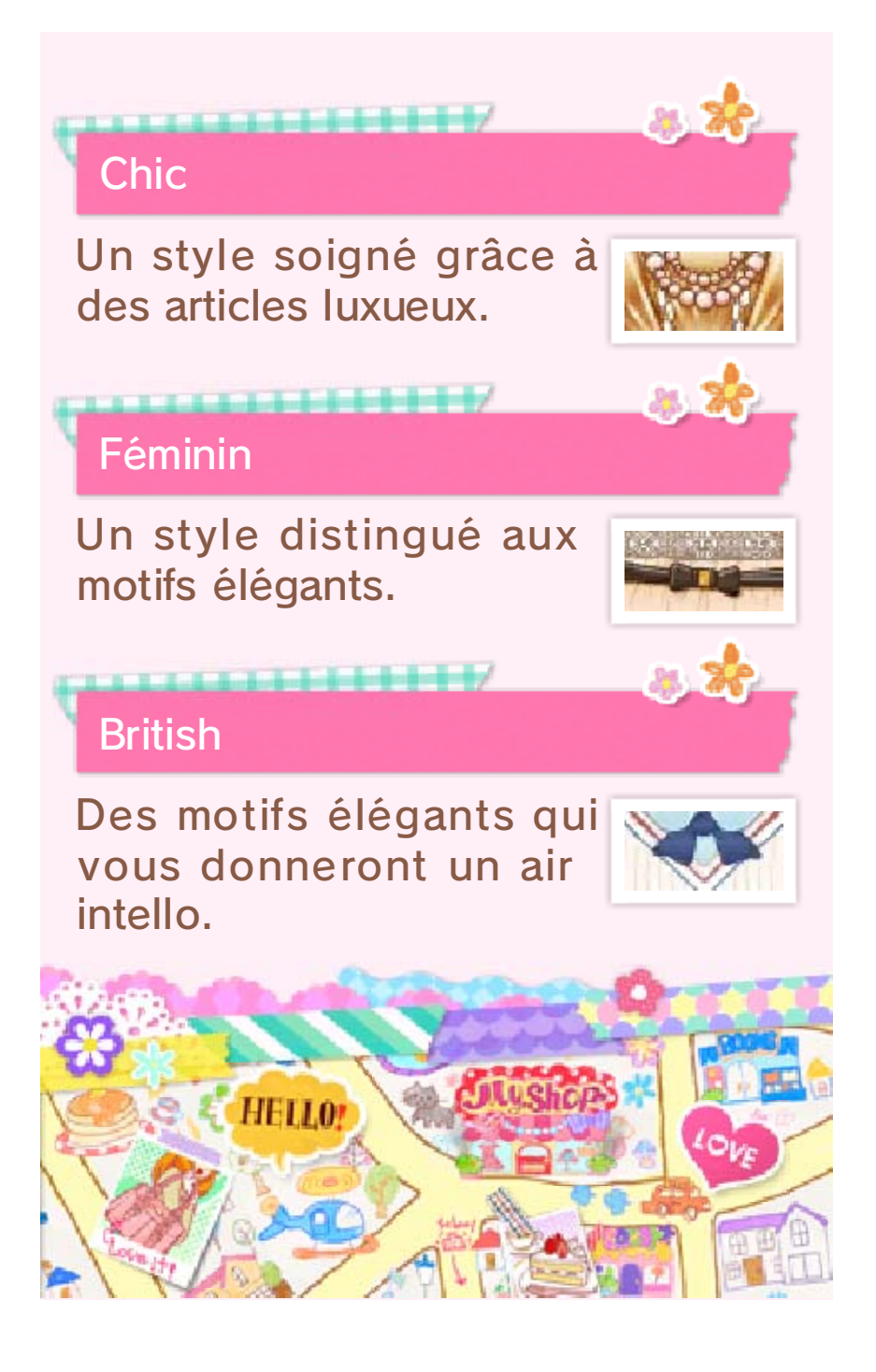

# Mon studio

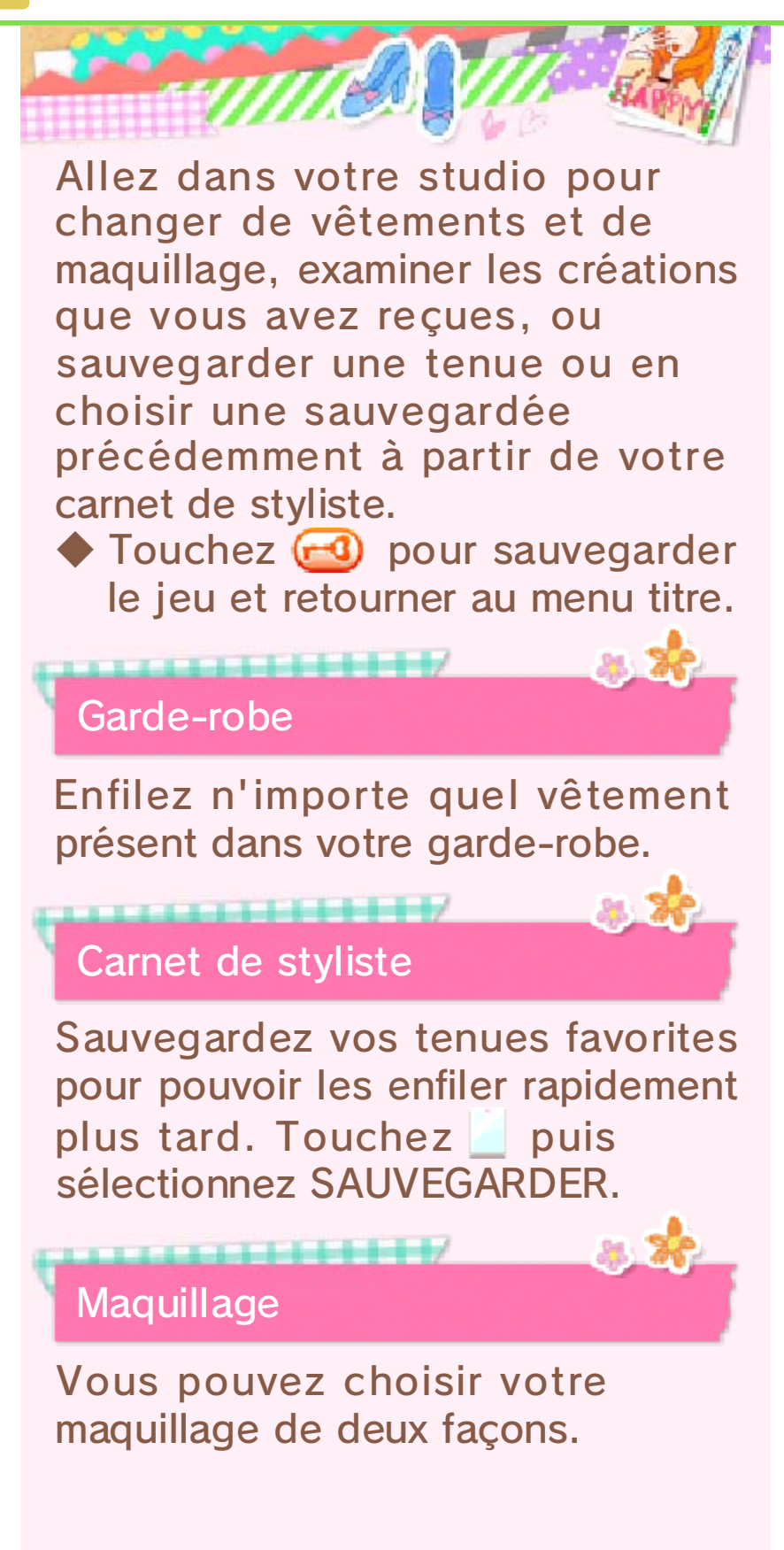

| Set de<br>maquil-<br>lage    | Utilisez un set de<br>maquillage (p. 18)<br>pour sélectionner<br>un look complet. |
|------------------------------|-----------------------------------------------------------------------------------|
| Création<br>person-<br>nelle | Choisissez votre<br>propre maquillage,<br>étape par étape.                        |
|                              |                                                                                   |

## Créations reçues

Organisez les créations d'autres personnes.

Les articles que vous avez créés peuvent être consultés dans l'atelier au premier étage de votre boutique.

Si d'autres personnages ou joueurs ont des mannequins miniatures (p. 24) dans leurs pièces, vous pouvez acheter les tenues qui sont exposées dessus.

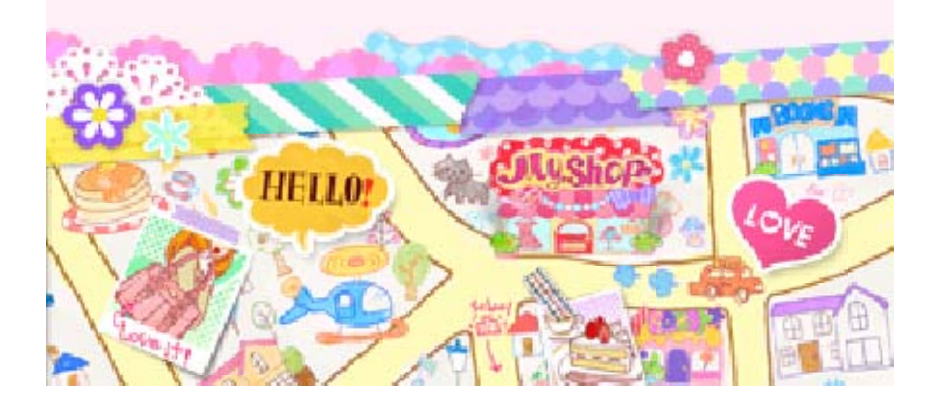

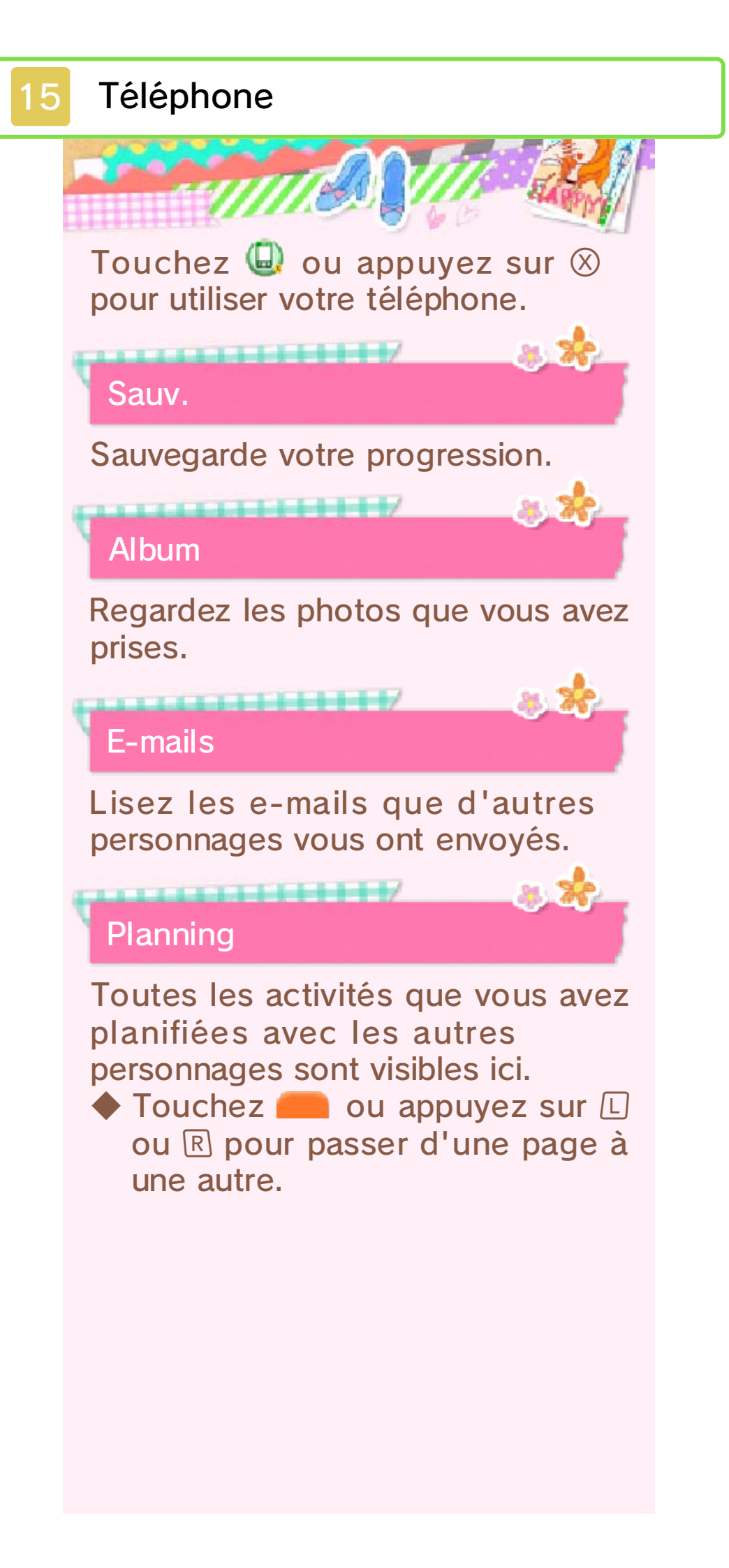

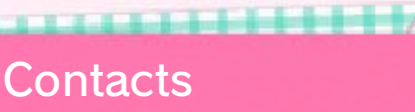

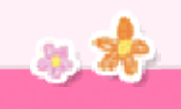

Lisez des informations sur les personnages que vous avez rencontrés.

montre les autres joueurs que vous avez rencontrés via StreetPass ainsi que les clients Mii.

## Palette

Regardez les couleurs que vous avez découvertes et les noms des couleurs que vous n'avez pas encore trouvées.

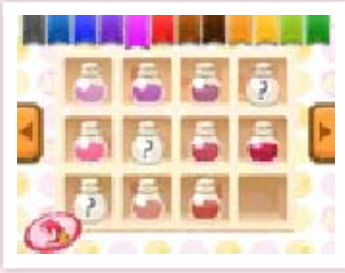

Chercher des nouvelles couleurs

Il y a une experte en couleurs qui s'appelle Iris dans le parc Anciel. Lui montrer des photos pourra peut-être augmenter

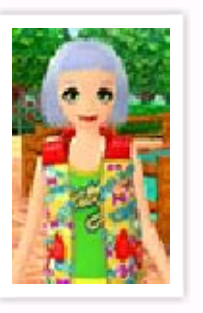

la quantité de couleurs que vous pouvez utiliser pour la coiffure et le maquillage. Ici, vous pouvez utiliser les modes de communication sans fil.

| Échange de<br>pièces | Échangez des<br>pièces (p. 25)<br>avec d'autres<br>joueurs.              |
|----------------------|--------------------------------------------------------------------------|
| Concours             | Regardez et<br>participez à des<br>concours<br>(p. 27). via<br>Miiverse. |
| Voyage               | Jouez avec des<br>amis à proximité<br>(p. 26).                           |

Photos en RA

Prenez des photos en utilisant des cartes RA. Vous pouvez modifier la photo avec les icônes suivantes.

| 2        | Personnage |
|----------|------------|
|          | Pose       |
| <b>*</b> | Position   |
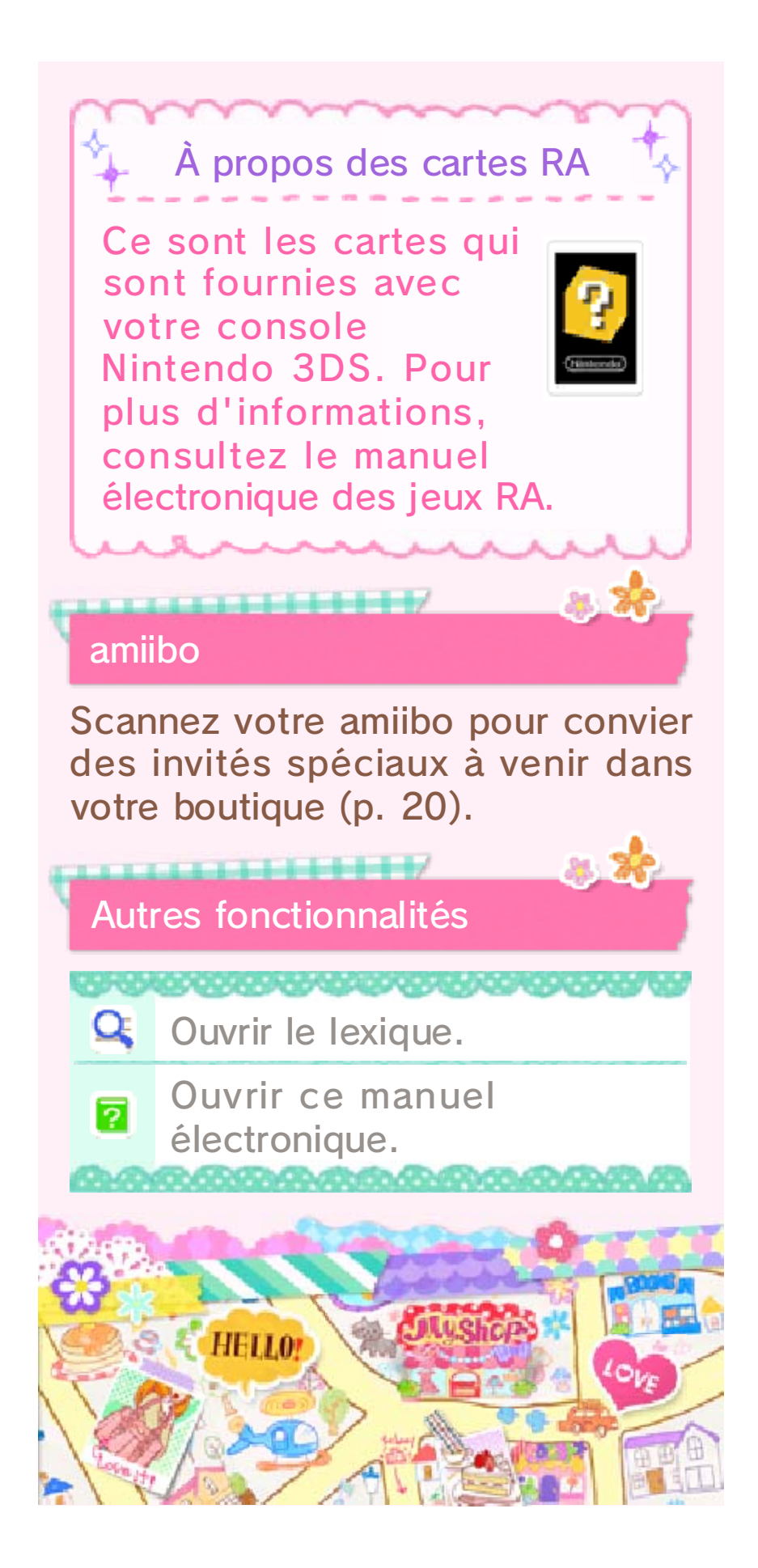

# Approvisionner votre boutique

Rendez-vous au show-room, dans la cité de la mode, pour acheter du stock pour votre boutique. Le stock disponible varie quotidiennement.

Show-room

16

En touchant les divers noms de marques, vous pouvez vous rendre dans leurs rayons et faire des

achats.

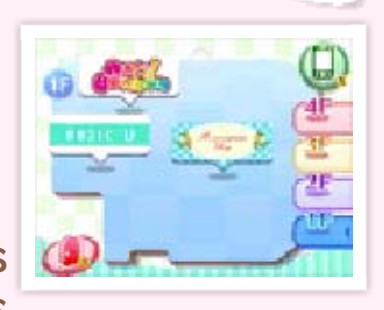

Touchez au appuyer lou
 Pour passer d'un étage à un autre.

#### Comment acheter du stock

 Sélectionnez l'article que vous souhaitez acheter et touchez () pour l'ajouter à votre panier.

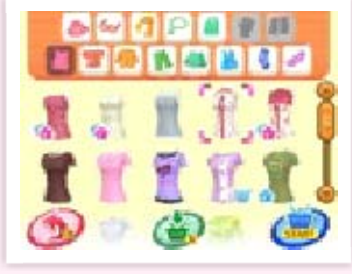

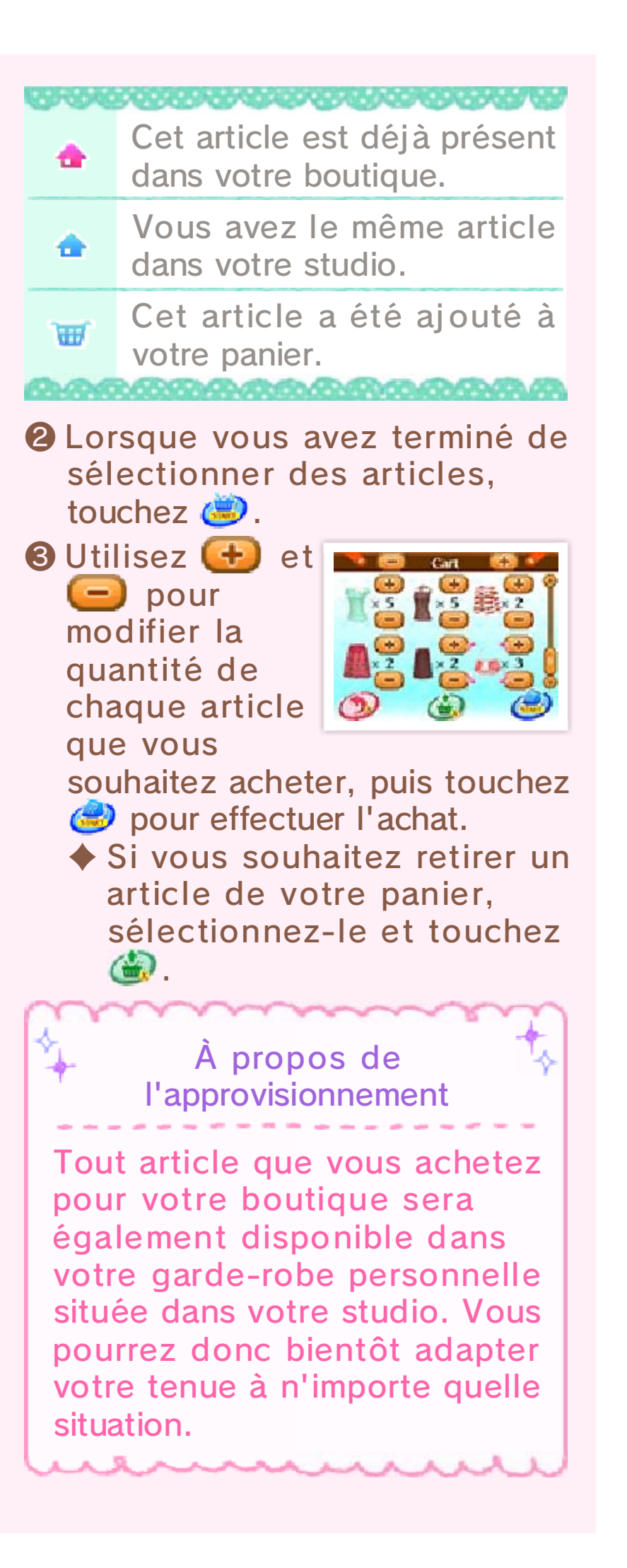

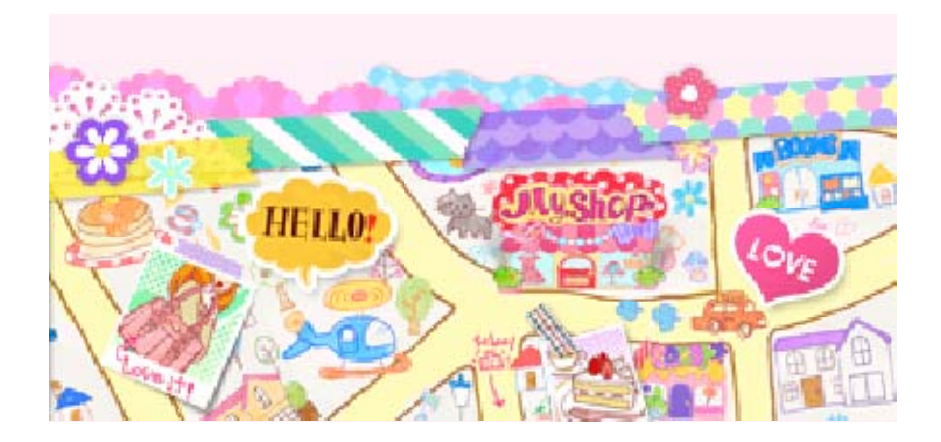

## Défilés de mode

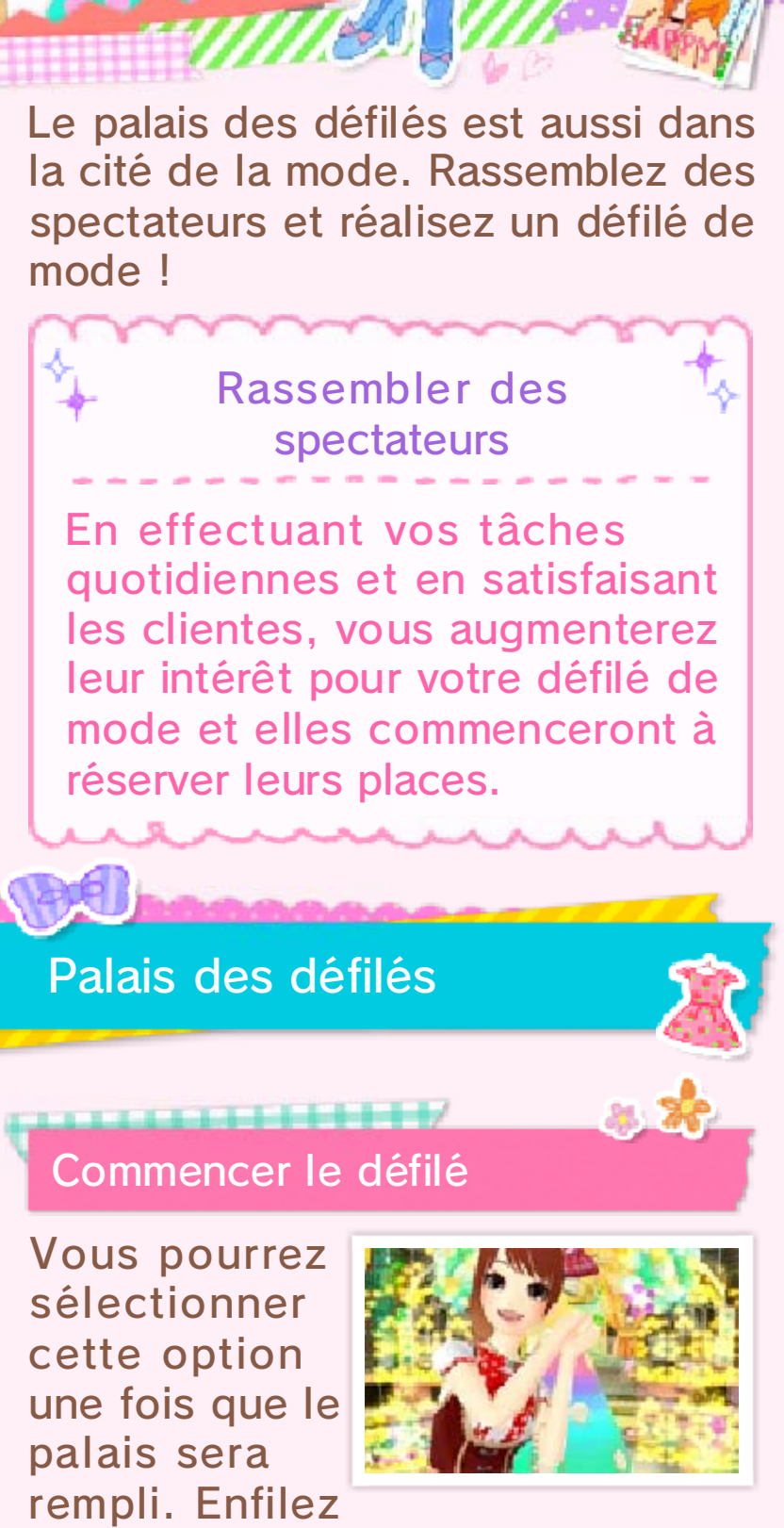

une tenue qui correspond au thème du défilé et allez sur la scène !

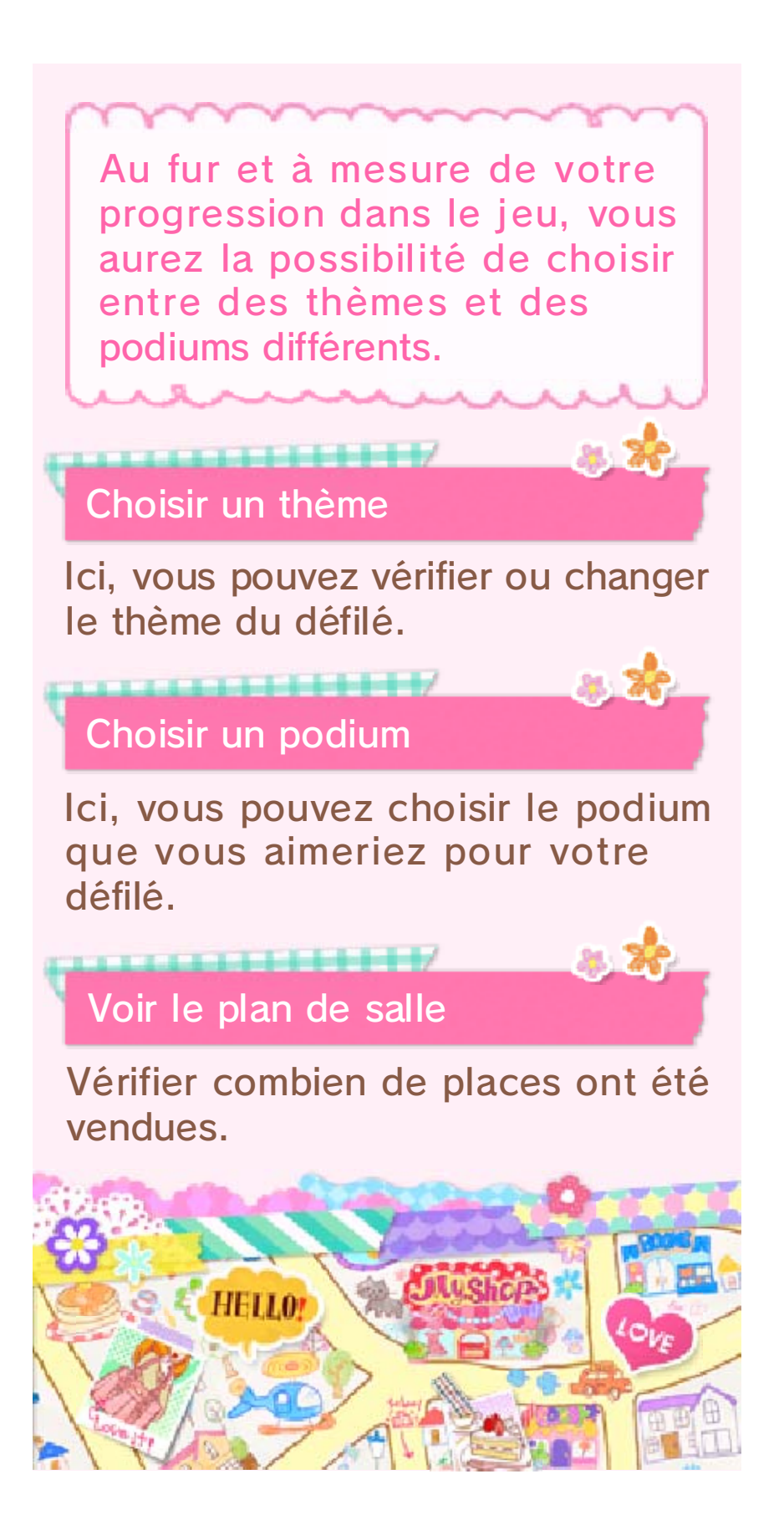

## Vos tâches diverses

18

Au fur et à mesure de votre progression dans le jeu, vous débloquerez diverses positions à occuper en plus de gérante de votre boutique.

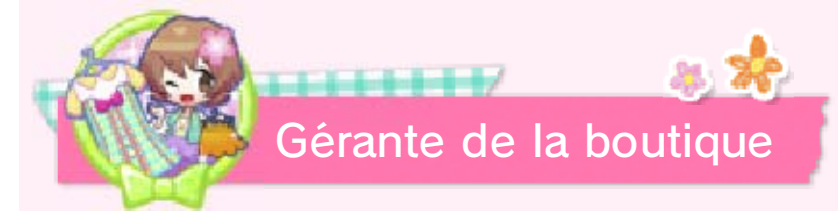

Soyez à l'écoute des demandes de vos clientes, et créez-leurs des tenues avec vos vêtements et accessoires.

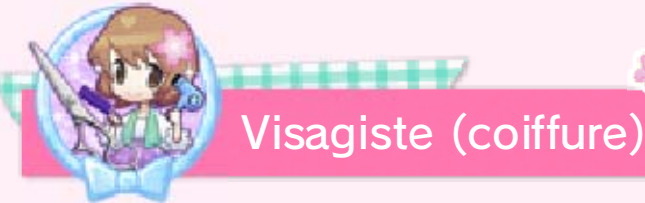

Soyez à l'écoute de ce que votre cliente souhaite, puis coupez et

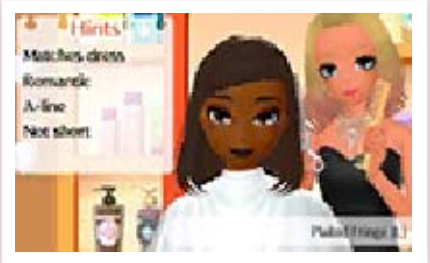

colorez ses cheveux.

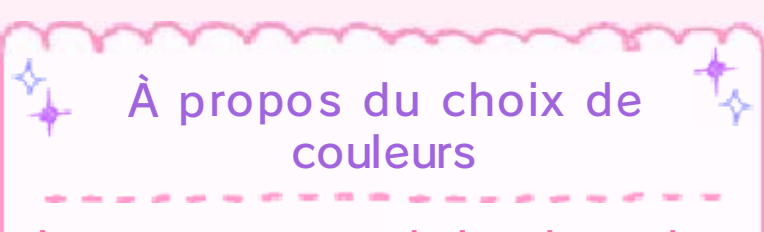

Lorsque vous obtiendrez de nouvelles couleurs dans votre palette (p. 15), votre choix de couleurs pour vos coiffures et maquillages augmentera.

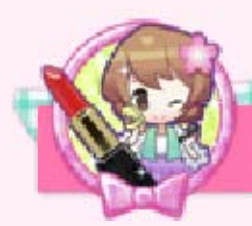

Visagiste (maquillage)

Créez un maquillage correspondant à la photo montrée par votre cliente.

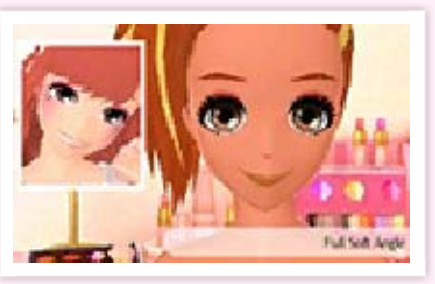

Nouveaux sets de maquillage

Une fois que vous aurez reçu un article spécial d'un des personnages de la ville, vous pourrez aller voir Hugues au

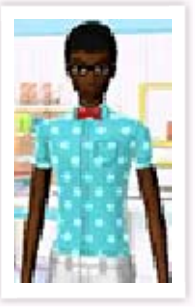

salon de beauté. Peut-être qu'il vous fera de nouveaux sets de maquillage ?

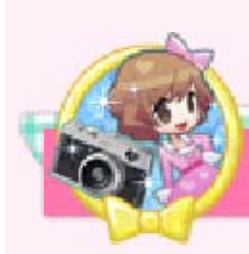

Mannequin

Défilez dans des défilés de mode et recevez des propositions pour poser

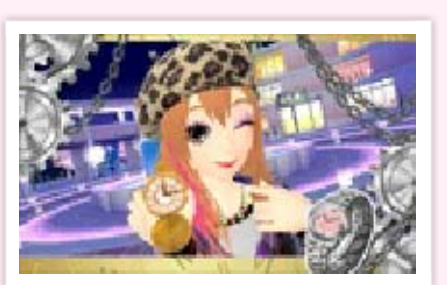

pour des affiches publicitaires.

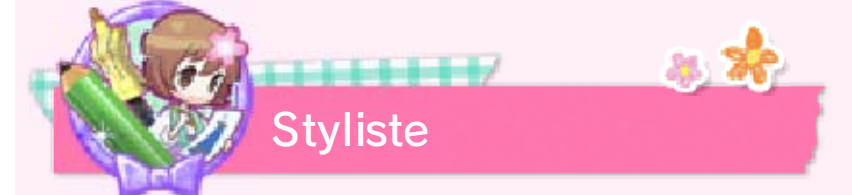

Créez votre propre ligne de vêtements et accessoires. Collaborez avec diverses autres marques et fabriquez aussi des créations pour votre propre marque !

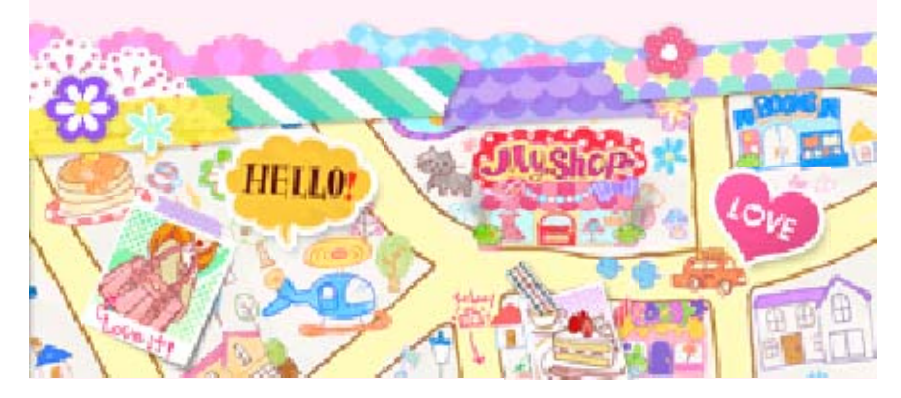

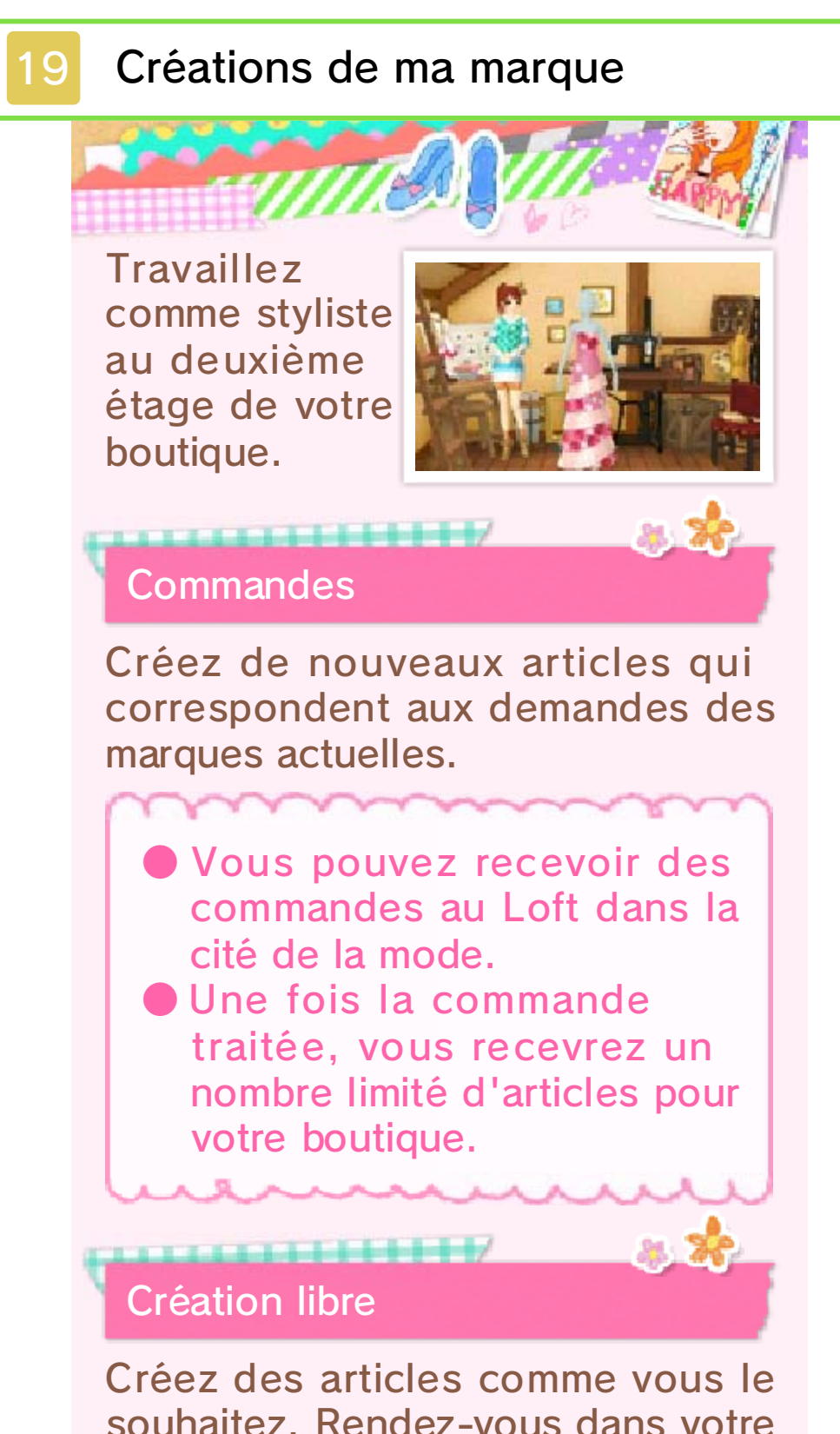

souhaitez. Rendez-vous dans votre studio pour enfiler n'importe quel vêtement ou accessoire de votre création.

Mes créations

Ici, vous pouvez gérer les articles

#### que vous avez créés.

## Dessiner un logo

Dessinez un logo pour votre marque. Vous pouvez le redessiner autant de fois que vous le souhaitez, mais vous ne pouvez en sauvegarder qu'un à la fois.

 Si vous redessinez votre logo, tout article existant qui contient votre logo changera également.

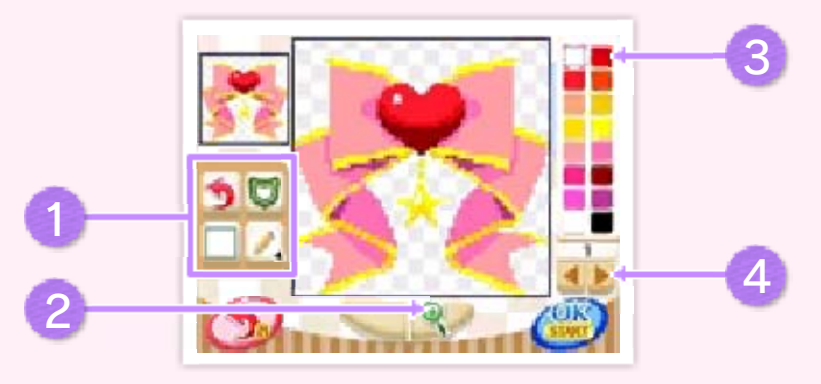

Icônes permettant de modifier votre logo

| 88                         | *****                                                                                                    |
|----------------------------|----------------------------------------------------------------------------------------------------|
| D                          | Changer la forme de votre<br>logo.                                                                                                    |
|                            | <ul> <li>Voici ci-dessous les divers outils que vous pouvez utiliser.</li> <li>Modifier l'épaisseur du trait de crayon</li> <li>Tracer une ligne</li> <li>Dessiner un cercle</li> <li>Dessiner un carré</li> <li>Remplir une zone de couleur</li> <li>Tout remplir d'une même couleur</li> </ul> |
| 3                          | <ul> <li>Annuler votre dernière action.</li> <li>Vous pouvez rétablir votre action avec </li> </ul>                                                                                                    |
|                            | Afficher les lignes du quadrillage.                                                                                                    |
| 2 Zoom                     |                                                                                                    |
| 3 Palette                  |                                                                                                    |
| 4 Changer le ton           |                                                                                                    |
| -                          | Ici, vous pouvez modifier le<br>ton de couleurs disponibles<br>pour votre logo.                                                                                                    |
|                            |                                                                                                    |
| Comment créer des articles |                                                                                                    |

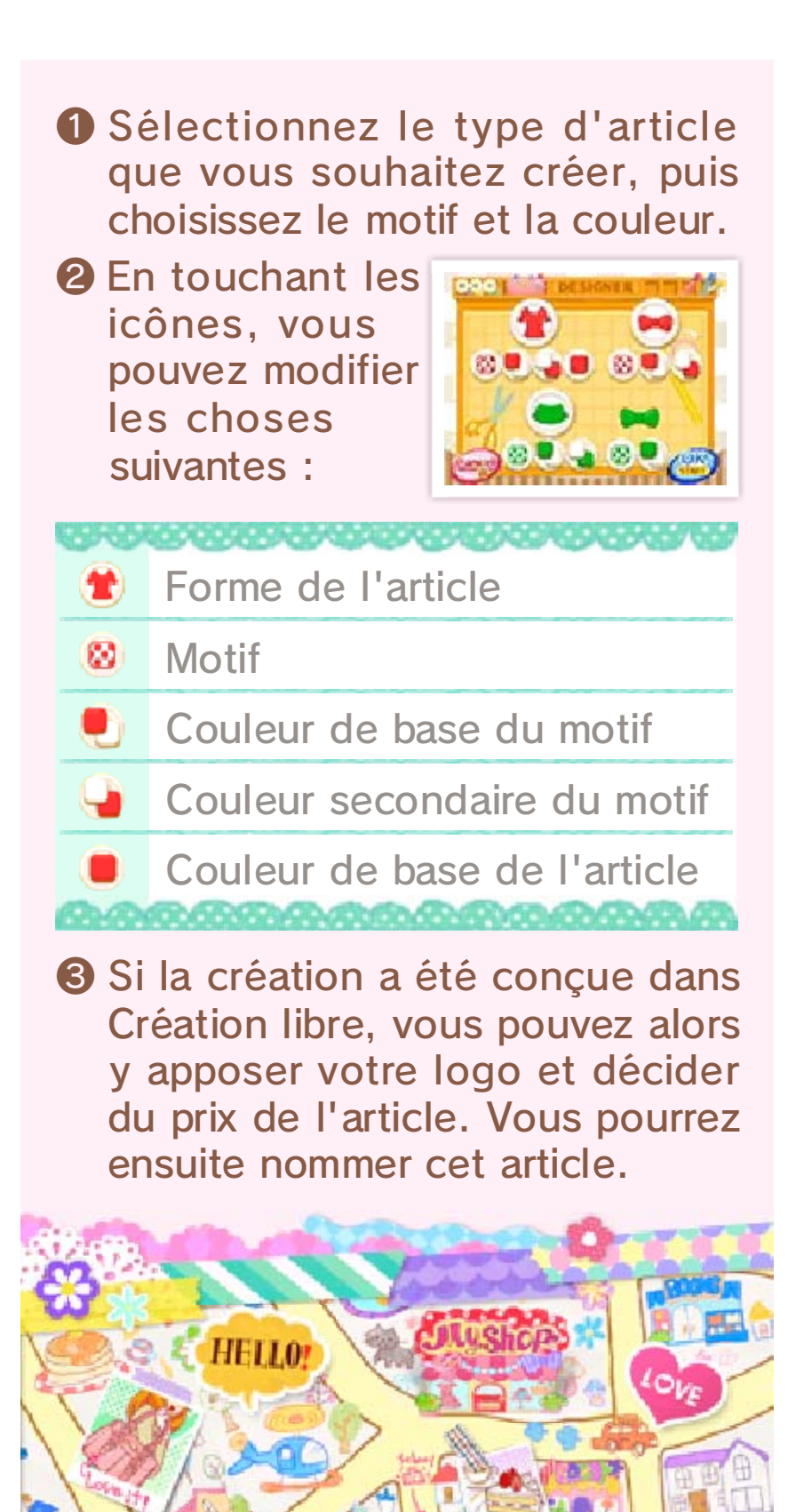

20 l

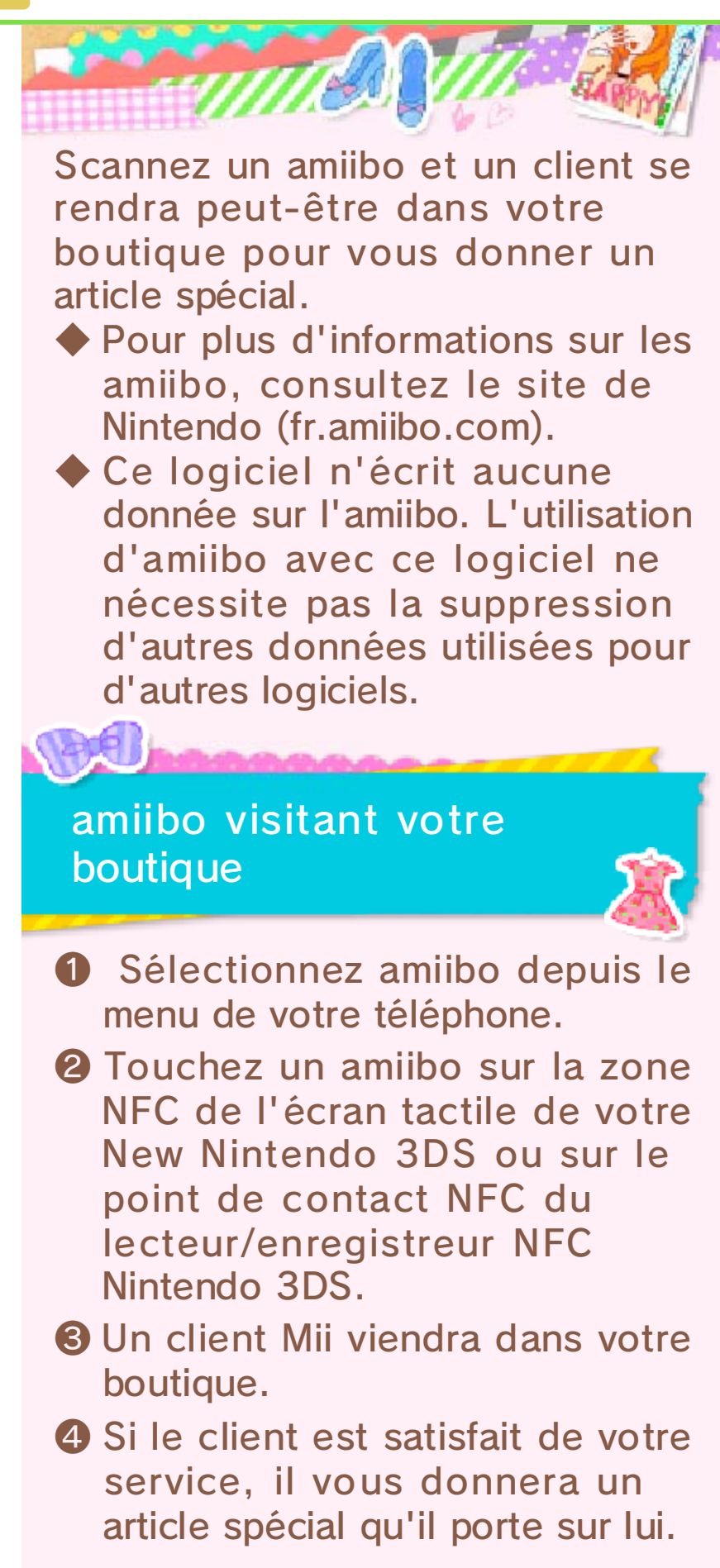

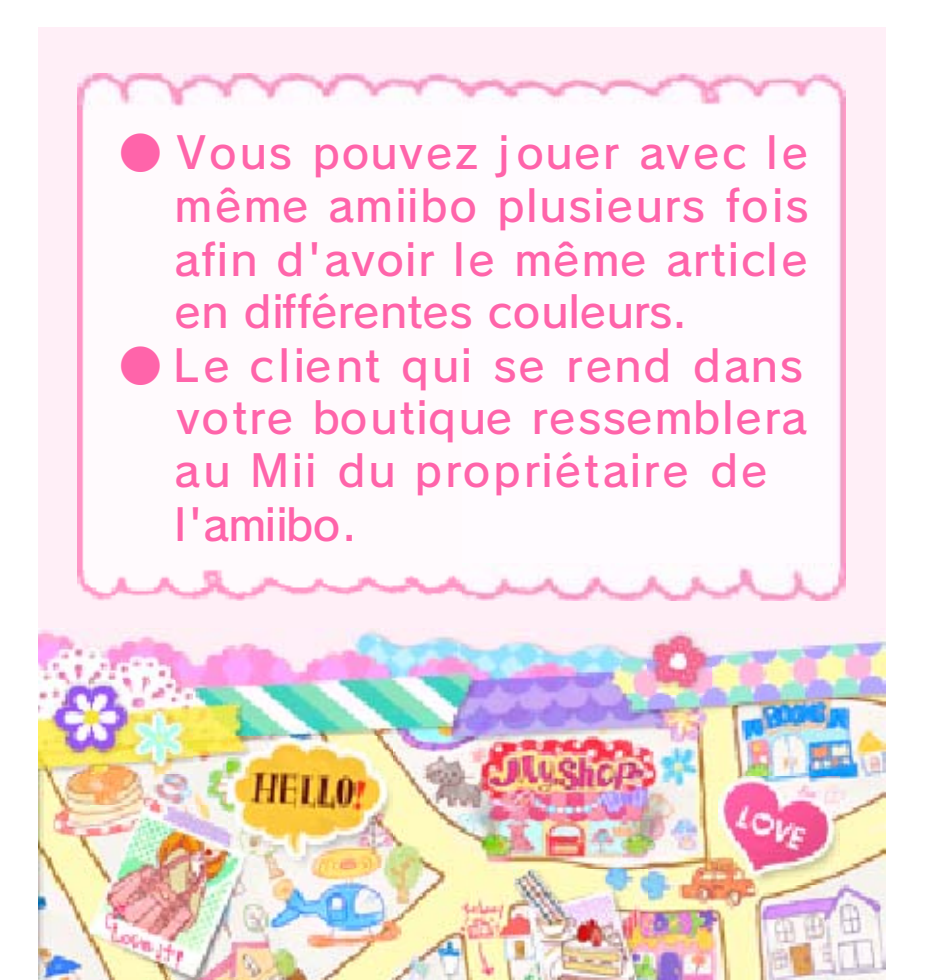

## Villa Décorama

21

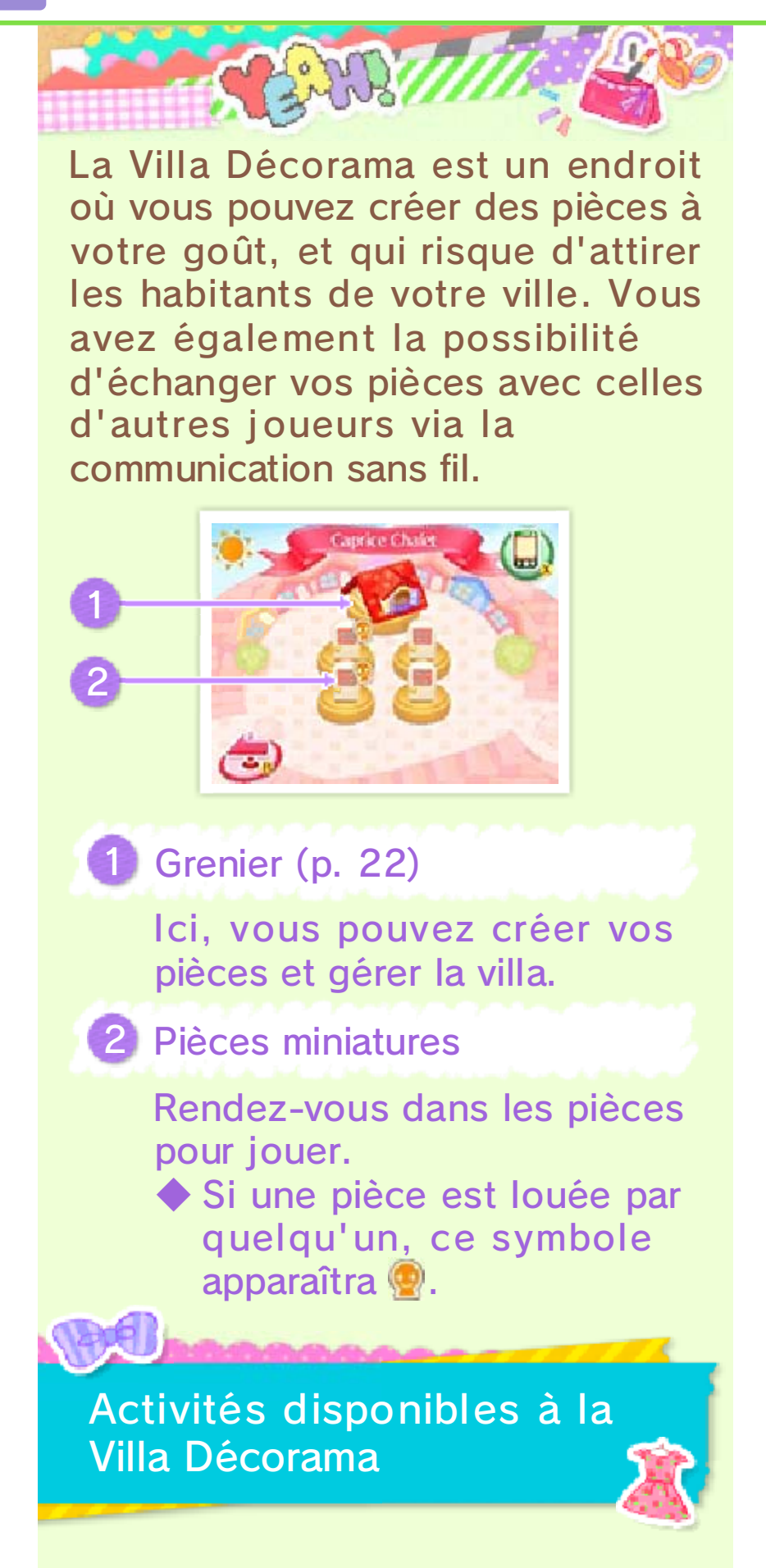

# Faire du shopping

Dans chacune des pièces suivantes, vous pouvez acheter des meubles et des

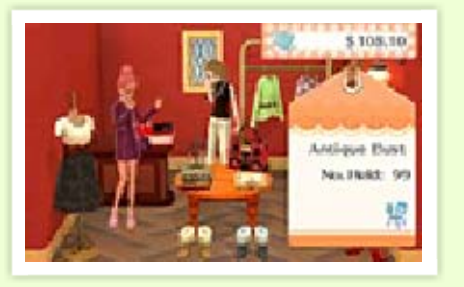

accessoires qui vous plaisent.

Chambre d'Ève

 Pièces reçues via la communication sans fil (p. 25)

11111/

### Prendre des photos

En sélectionnant SÉANCE LIBRE dans le studio photo, vous pouvez prendre des

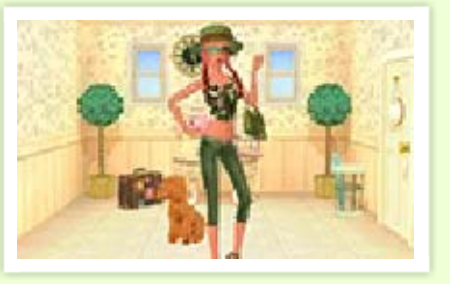

photos dans vos pièces favorites.

#### Louer à des clientes

...../

Si vous créez une jolie pièce, des clientes vous demanderont peutêtre si elles peuvent la louer pour un certain temps. Si vous acceptez, vous recevrez ensuite l'argent du loyer.

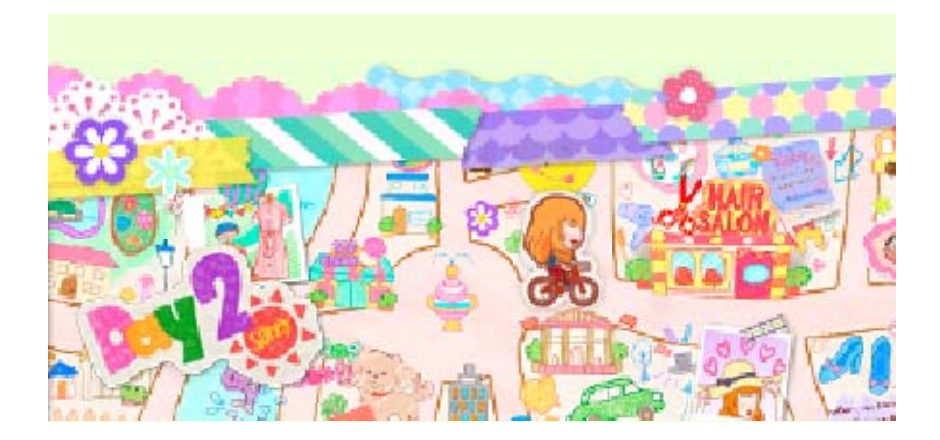

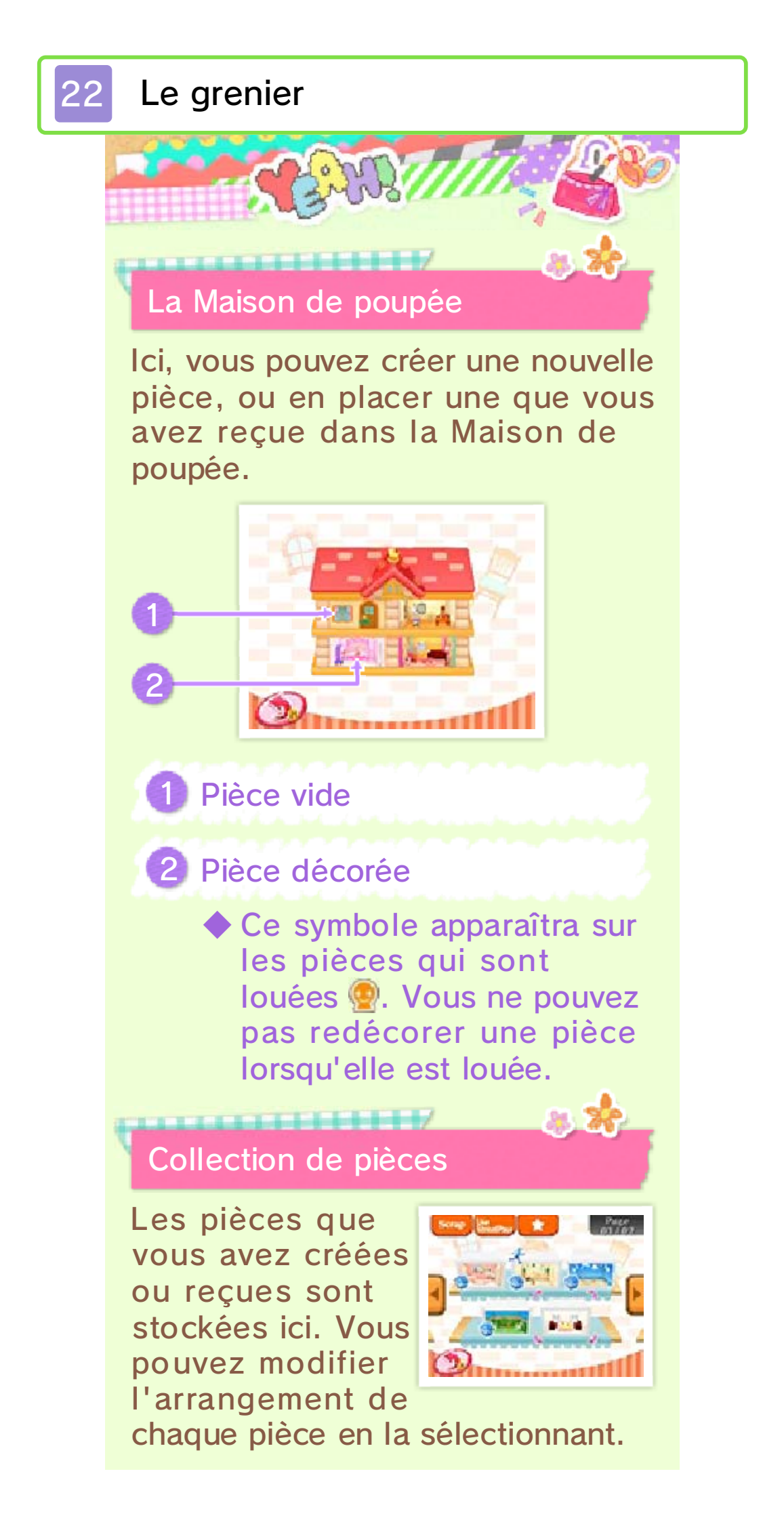

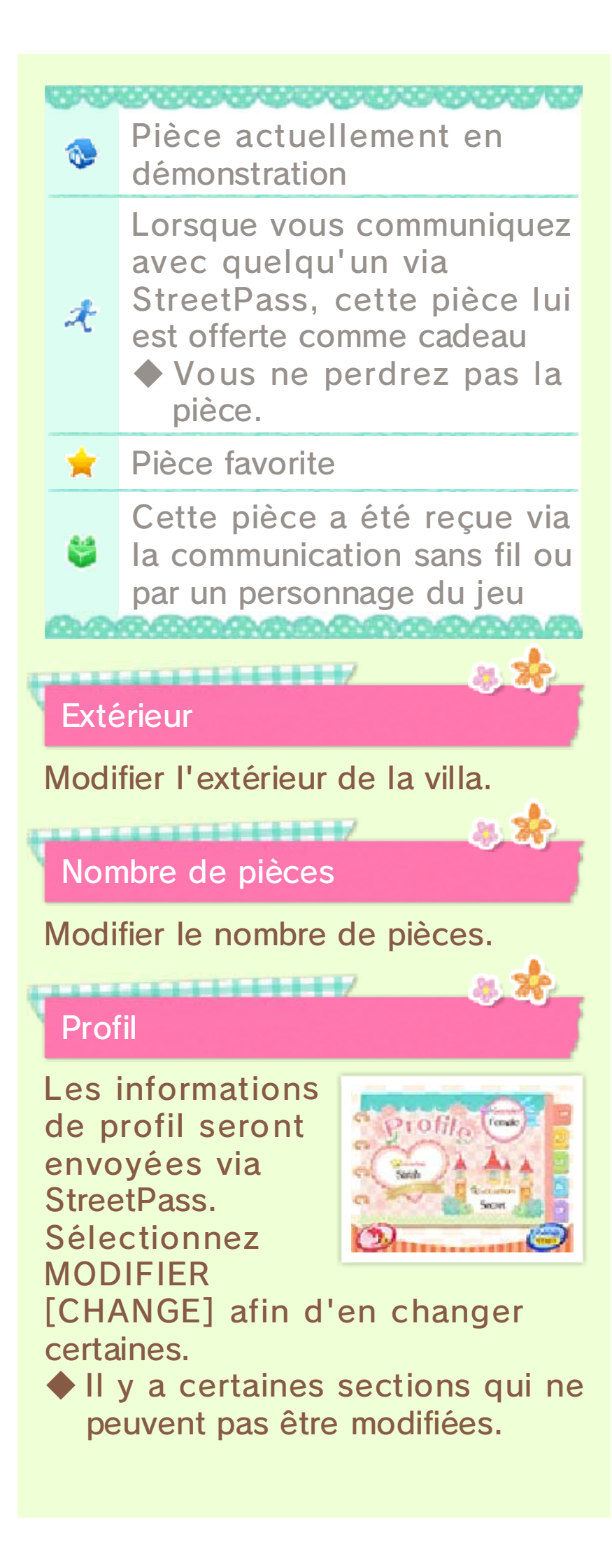

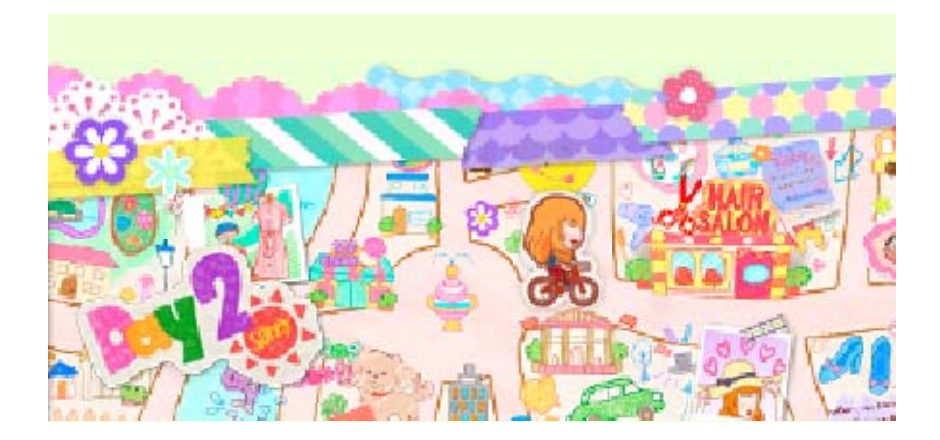

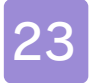

# Écran de décoration

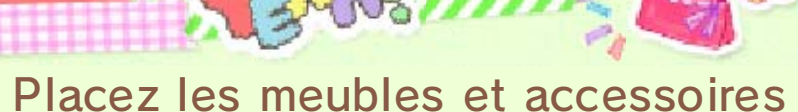

miniatures sur le sol et les murs.

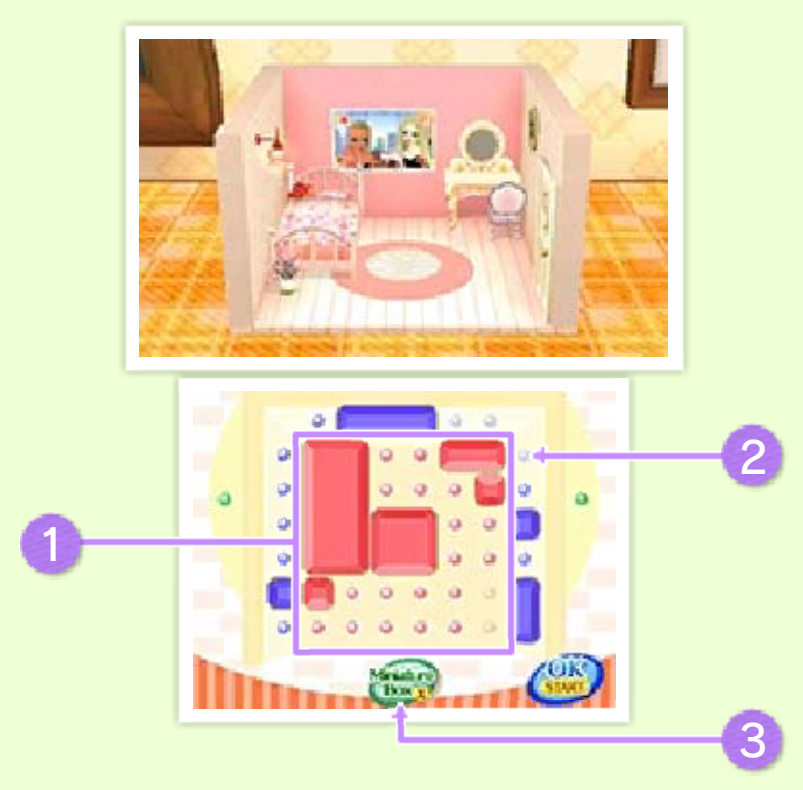

# 1 Sol

Placez vos objets divers sur les emplacements • et •. En fonction de la taille d'un objet, plusieurs emplacements peuvent être utilisés en même temps.

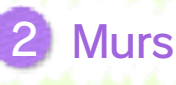

Décorez les emplacements avec des fenêtres, lampes et autres accessoires miniatures.

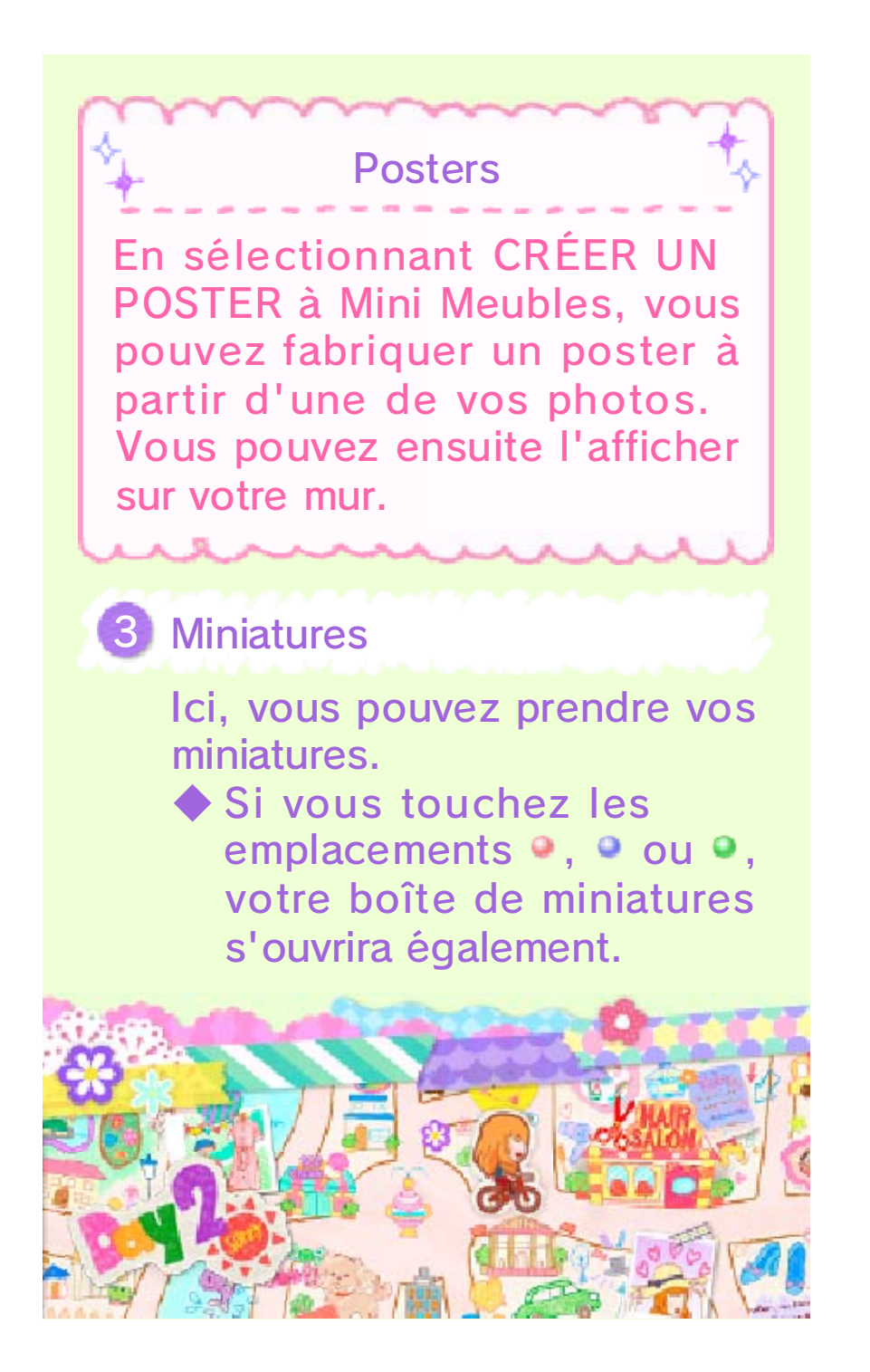

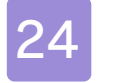

## Comment décorer

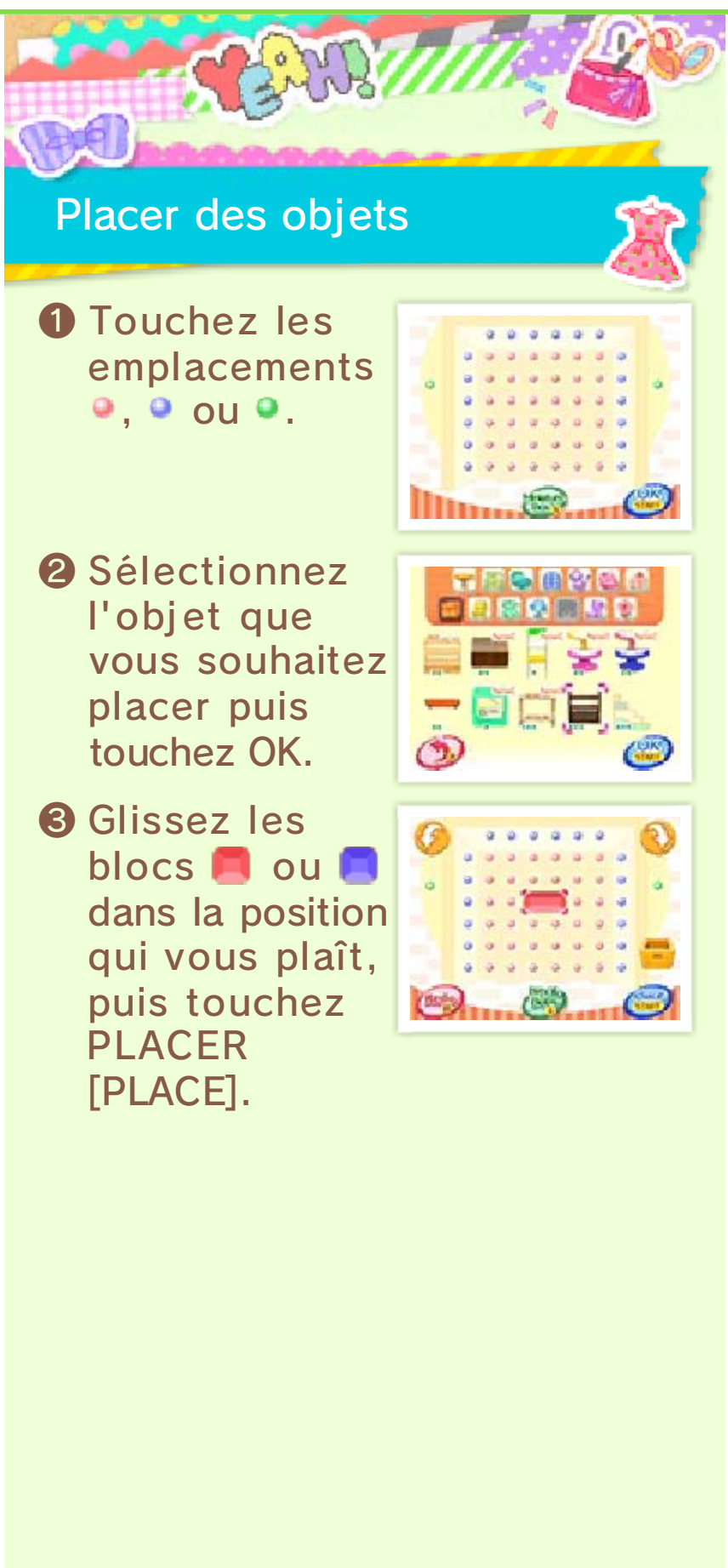

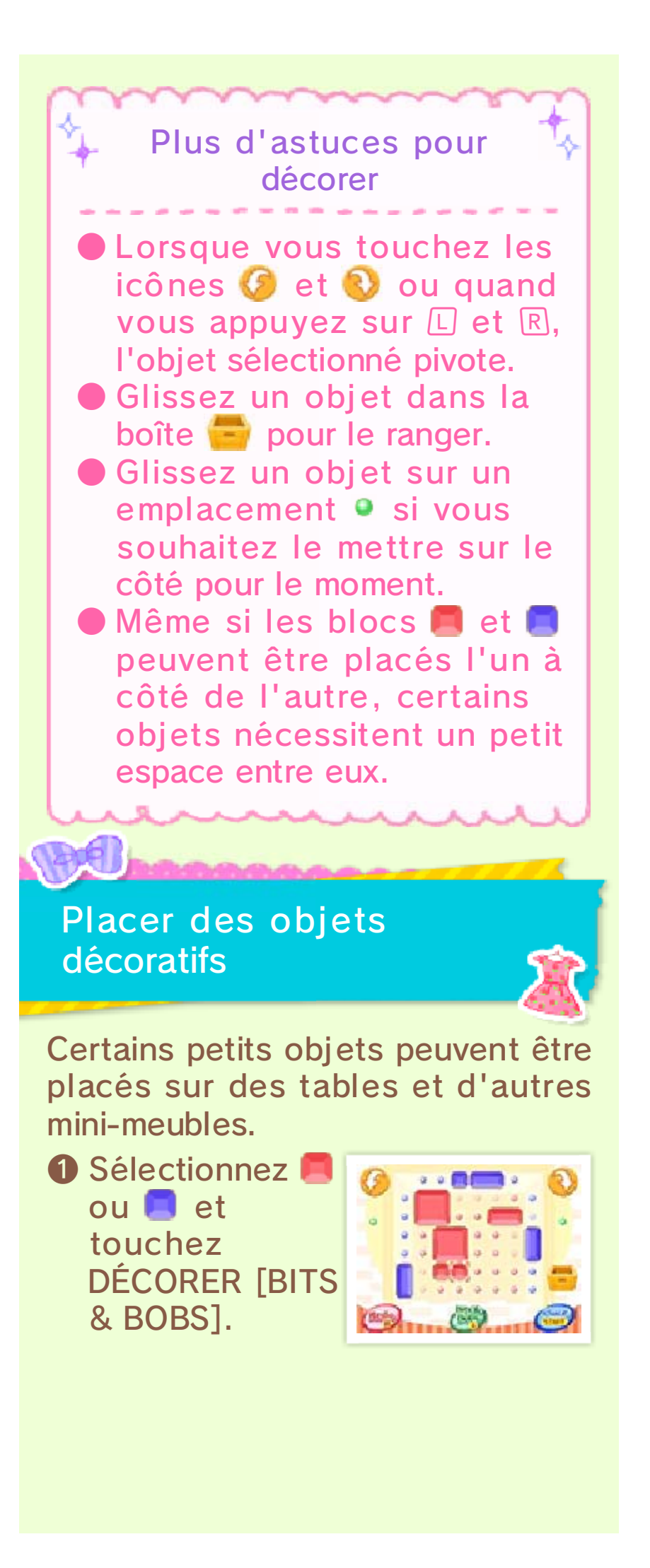

Sélectionnez le vet la miniature que vous souhaitez placer, puis touchez OK.

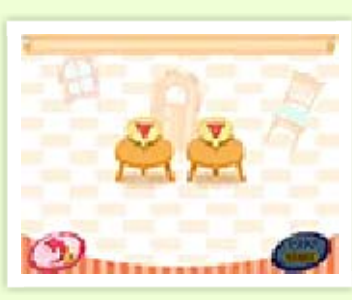

Placer des vêtements

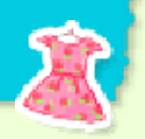

Les vêtements peuvent être placés sur des miniatures comme par exemple des bustes ou portants. Les instructions sont les mêmes que pour placer des objets décoratifs.

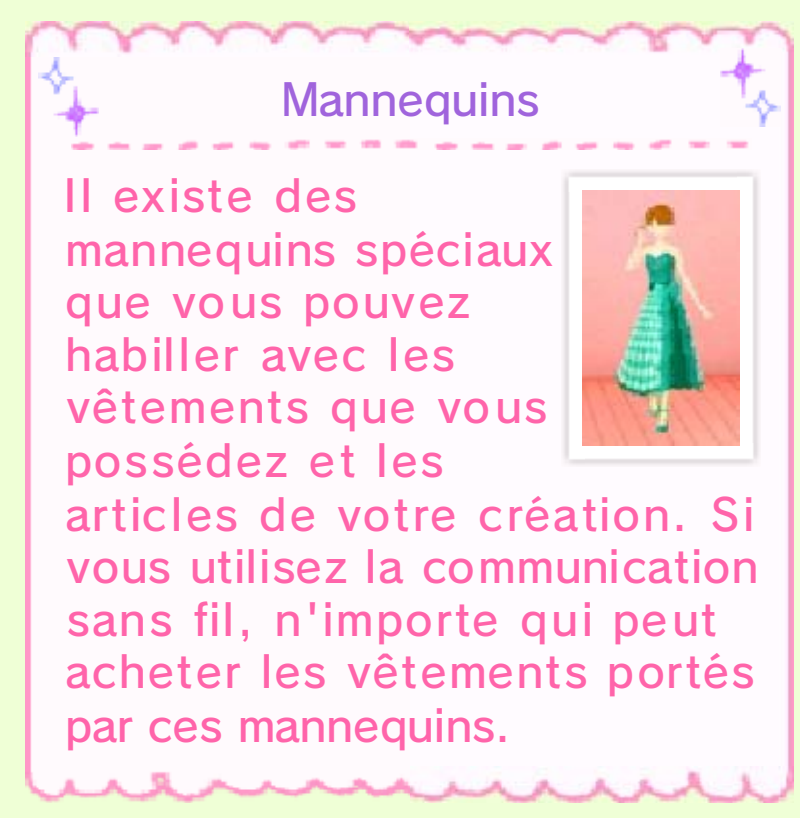

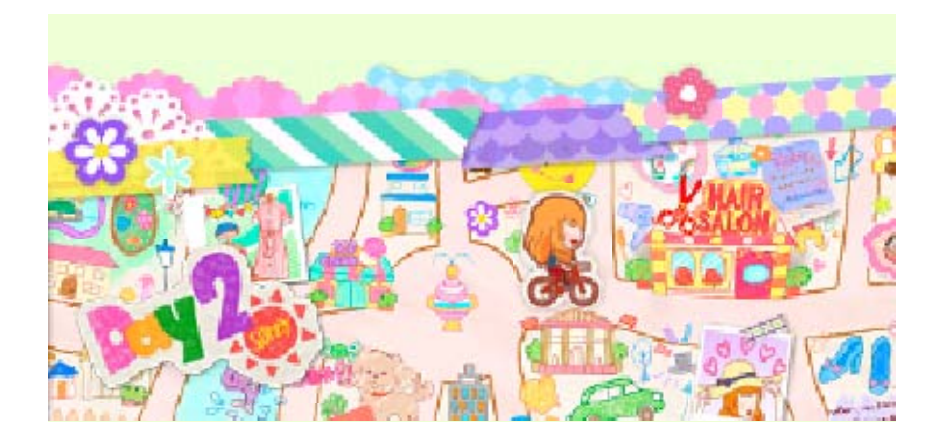

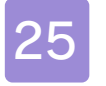

# Échange de pièces

Échange de pièces (jeu en ligne) 💐

Connectez-vous à Internet et partagez vos pièces avec d'autres joueurs. Sélectionnez MULTI ET + depuis le menu de votre téléphone puis ÉCHANGE DE PIÈCES.

### Partager une pièce

Mettez en ligne des pièces que vous avez créées afin de les partager avec d'autres joueurs.

TITLE /

- Après avoir sélectionné une pièce, vous pouvez la visualiser avant de sélectionner OK.
- 2 Lorsqu'une pièce est mise en ligne, l'adresse de la pièce s'affiche.

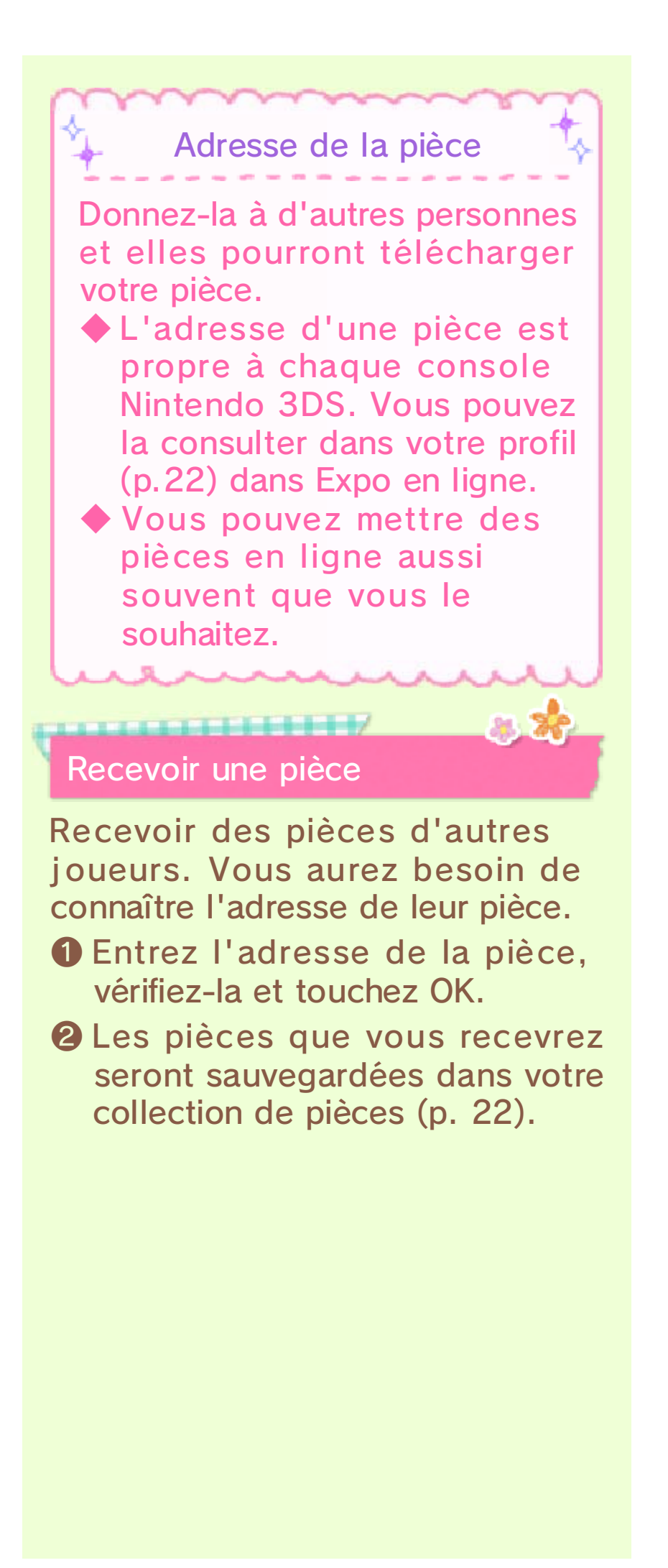

Faire du shopping dans les pièces d'autres joueurs

Les pièces que vous recevez peuvent être placées dans la Maison de poupée dans le grenier. Si vous vous rendez dans ces pièces par la suite, vous aurez la possibilité d'y faire des achats.

#### Pièces partagées

Ici, vous pouvez visualiser les pièces que vous avez mises en ligne via le partage de pièces, ainsi qu'annuler le partage en sélectionnant NE PLUS PARTAGER.

28

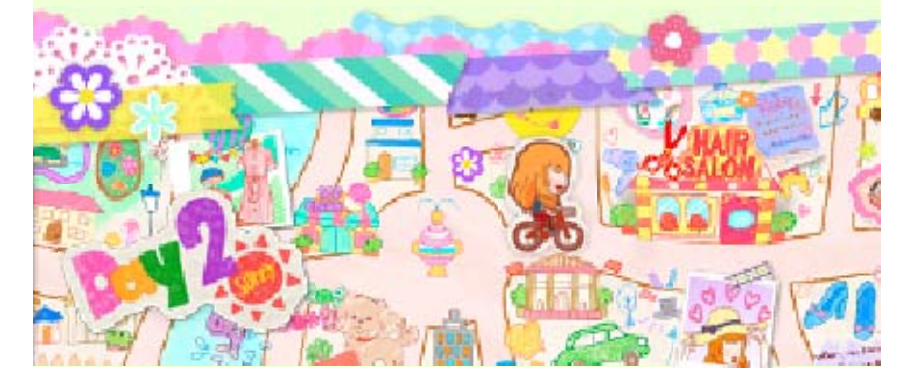

Voyage

26

Voyage (mode multijoueur local)

Si vous et un autre joueur possédez chacun une copie du jeu, vous pouvez voyager dans vos villes mutuelles pour encore plus d'aventures. Vous pouvez y faire des activités amusantes ensemble, comme prendre des photos et visiter la Villa Décorama.

#### Vous aurez besoin de :

- Une console Nintendo 3DS par joueur
- Une copie du logiciel Style Savvy: Fashion Forward de la mode par joueur

#### Instructions pour voyager

111111/

Sélectionnez MULTI ET + puis VOYAGE depuis le menu du téléphone.

## † Inviter

 Le nom de votre ami s'affiche. Touchez-le et sélectionnez OK.

Choisissez soit SE BALADER soit

### ORGANISER UNE VENTE.

# 🛧 Voyager

Sélectionnez le nom de votre ami puis touchez OK. Votre ami décidera alors où aller.

## Se balader

6P

Baladez-vous autour de la ville avec le personnage de votre ami et prenez des photos ensemble.

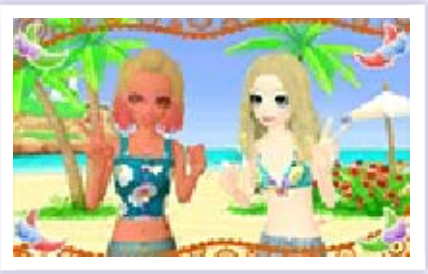

- Le joueur hôte choisit l'endroit où vous vous rendez.
- 2 Si vous le souhaitez, vous pouvez changer de tenue pour l'assortir avec l'endroit où vous vous trouvez.
- Choisissez une pose et sélectionnez OK.

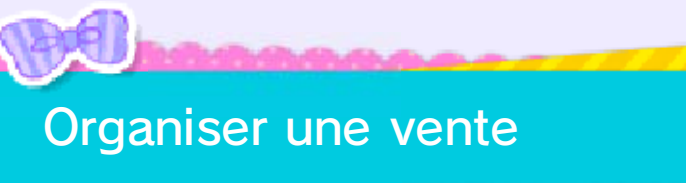

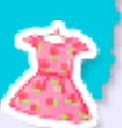

Des vêtements, miniatures, coupes de cheveux, sets de maquillages et autres articles peuvent être achetés à la Villa Décorama du joueur hôte.

 Les articles qui sont vendus à un autre joueur ne seront pas perdus.

## Joueur hôte

Une fois que votre ami a sélectionné un article, décidez d'un prix. Votre ami peut alors acheter l'article.

 Vous pouvez également recommander des articles à votre ami.

#### Joueur invité

Sélectionnez un article que vous souhaitez acheter et votre ami décidera alors d'un prix. Regardez le prix qu'il propose et choisissez si vous voulez acheter l'article.

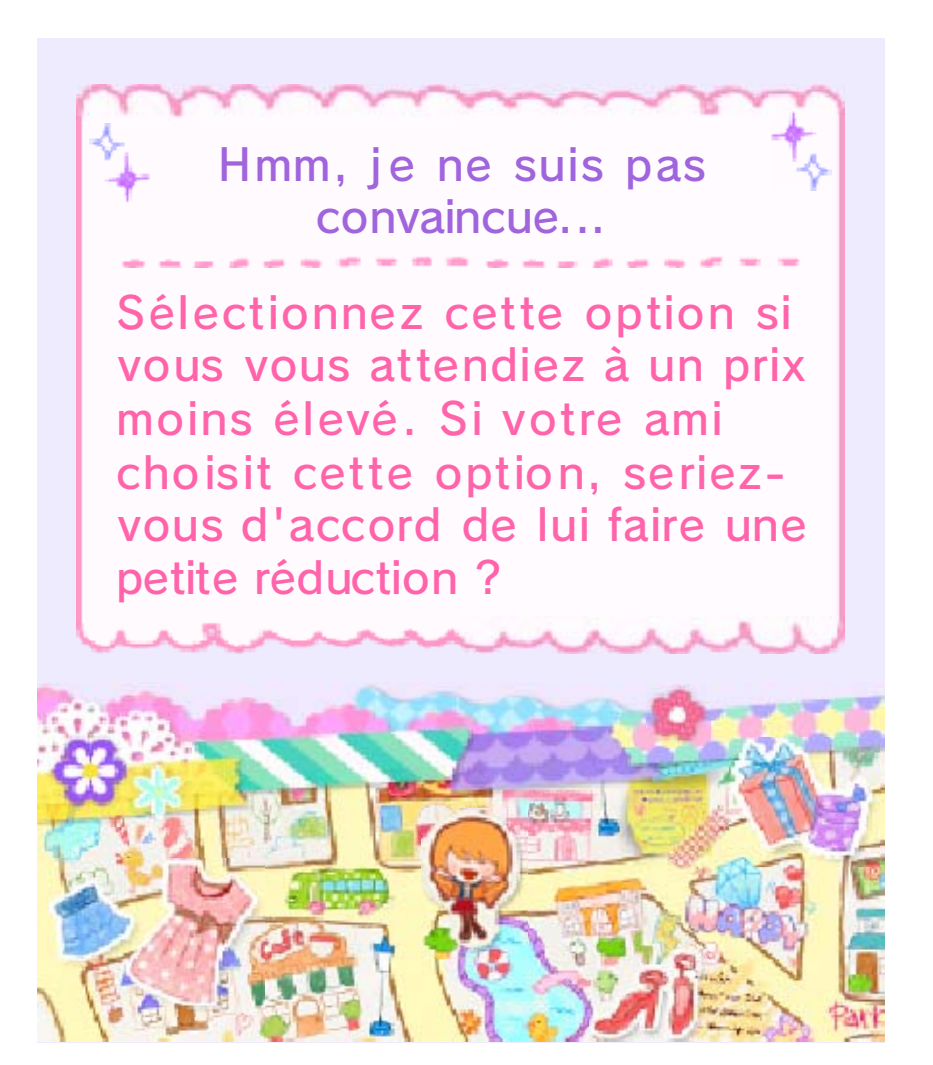

Concours

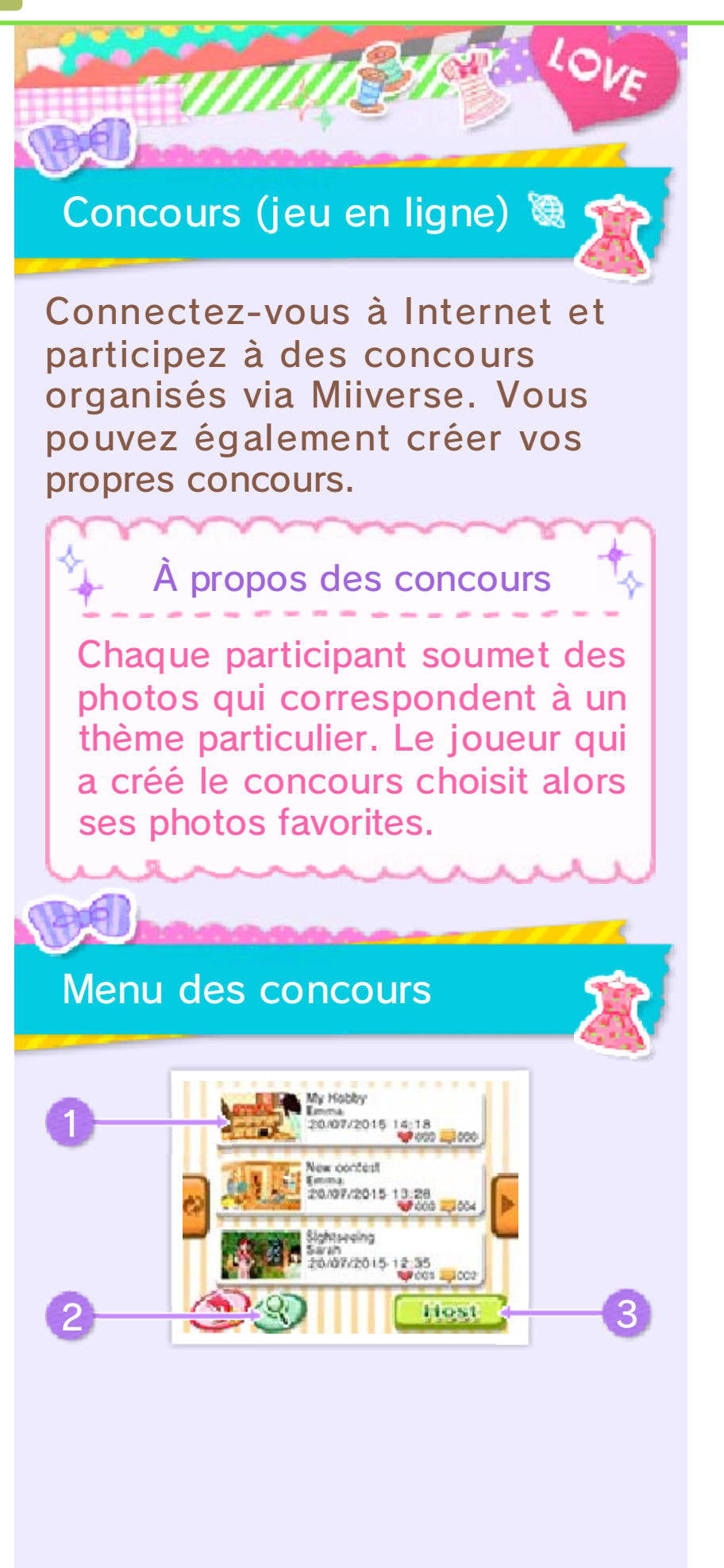

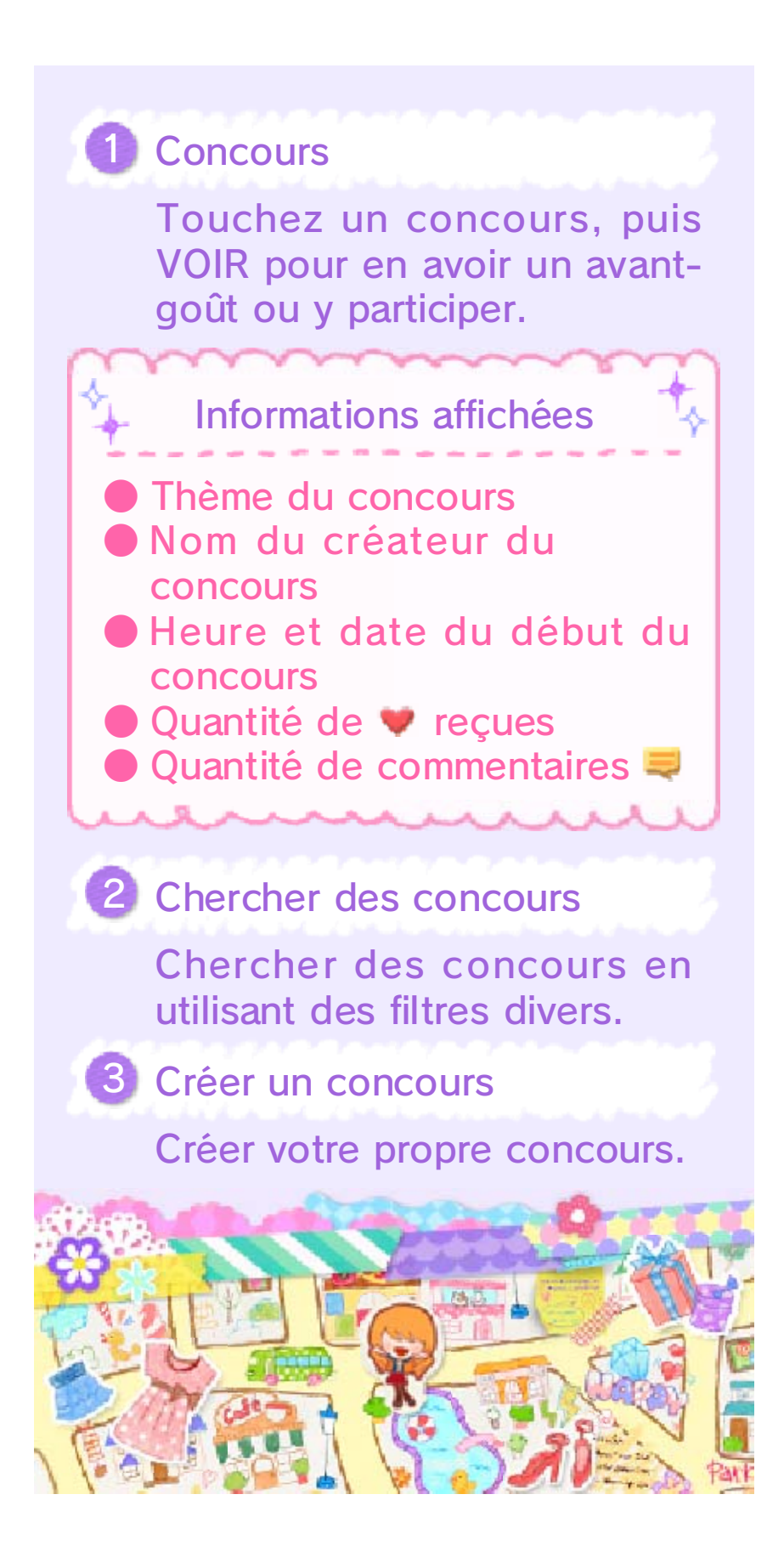
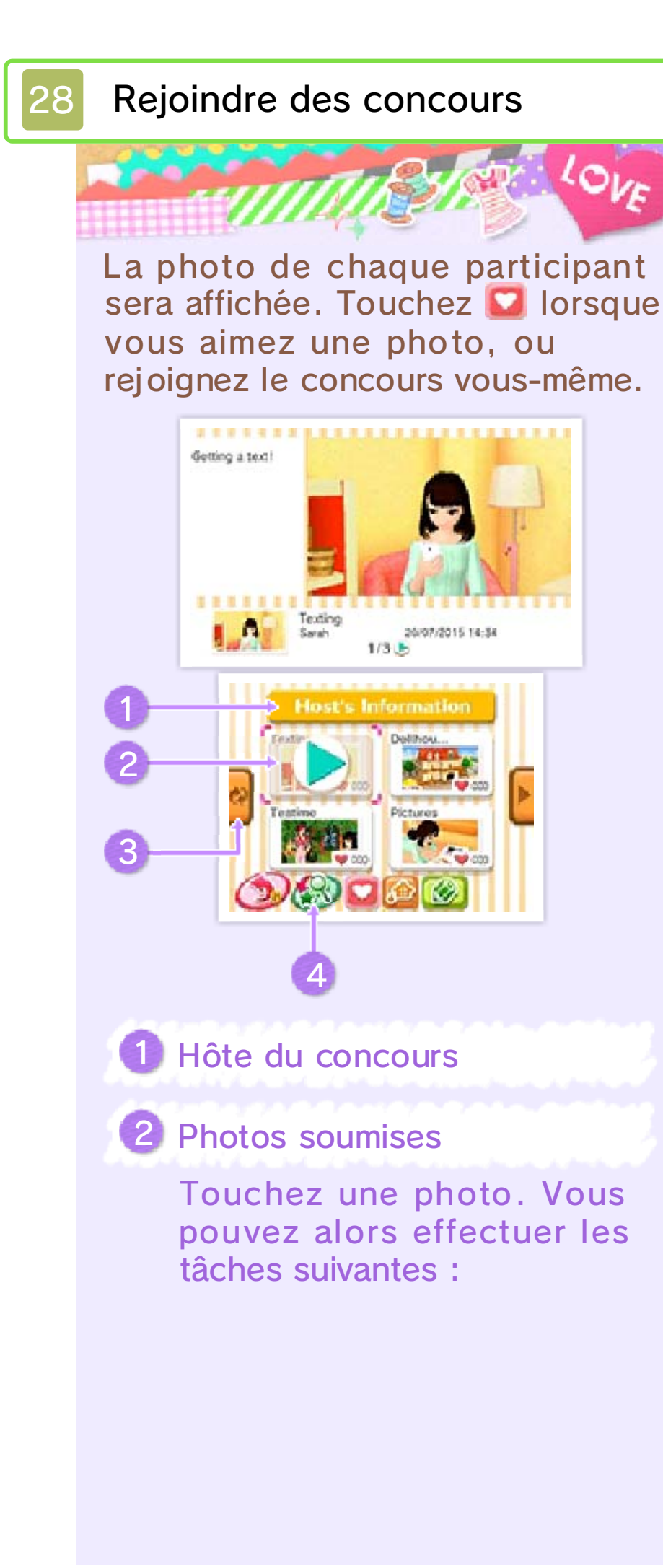

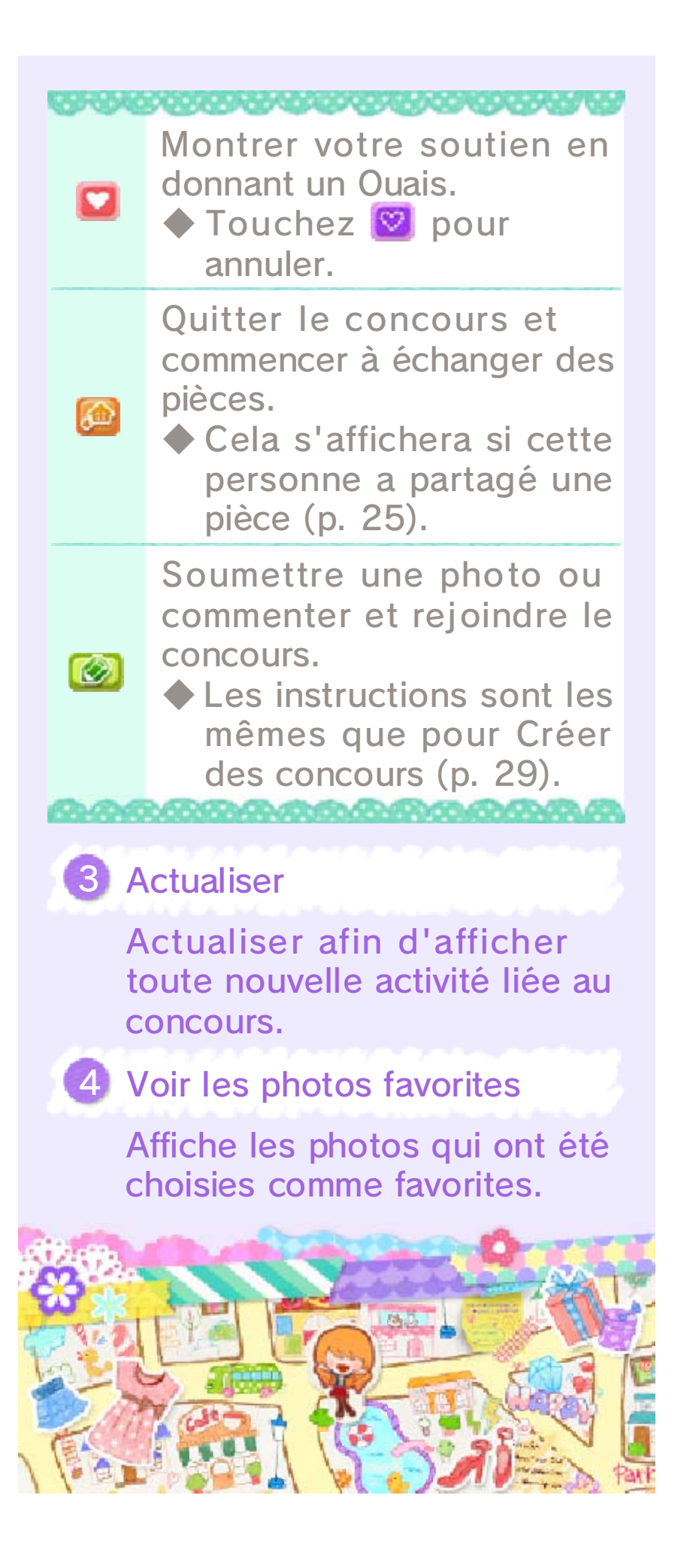

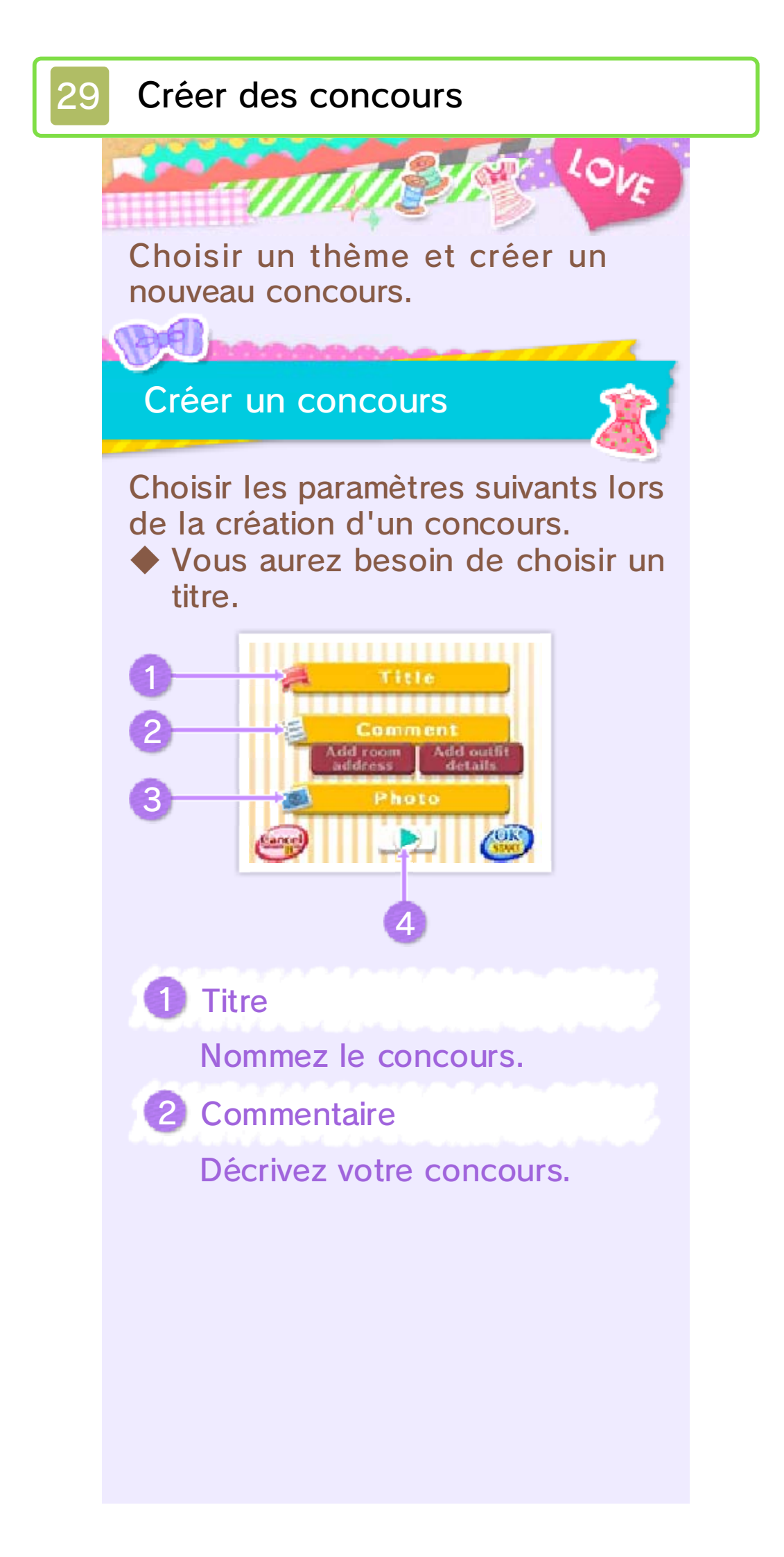

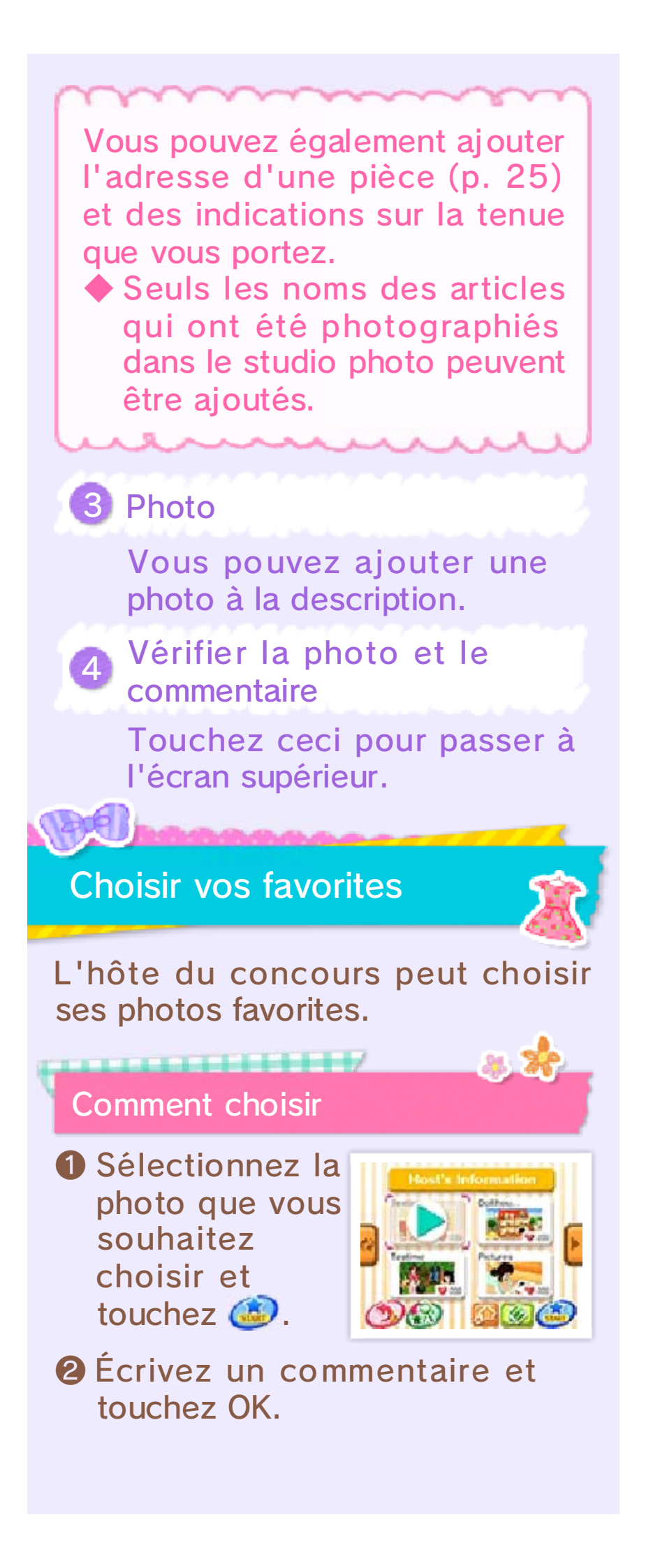

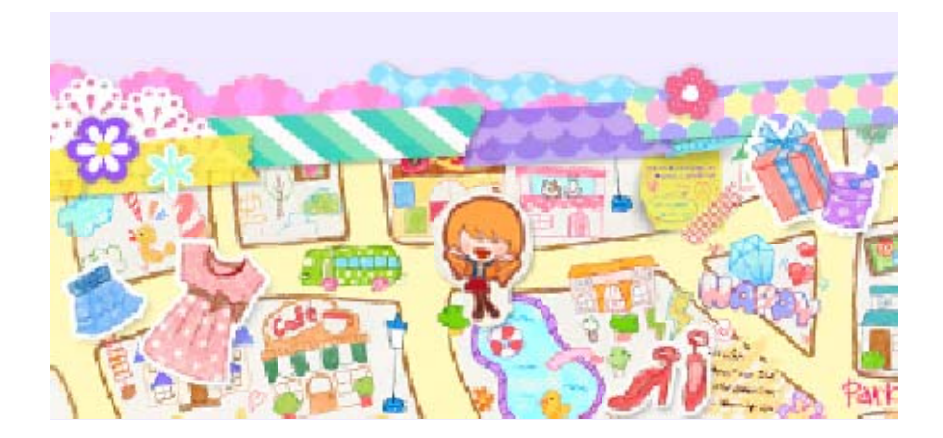

StreetPass

Interagissez avec des joueurs locaux (StreetPass) 🔊

Si vous passez à proximité d'un autre joueur qui a également activé StreetPass™ pour ce logiciel, les événements suivants se produiront automatiquement :

- Votre profil et la pièce que vous avez partagée dans votre collection de pièces seront échangés.
- Son personnage se rendra dans votre boutique en tant que cliente.

## Activer StreetPass

Vous pouvez activer StreetPass une fois que vous avez créé une pièce. Rendez-vous dans le grenier dans la Villa Décorama, puis sélectionnez la pièce que vous souhaitez partager en sélectionnant COLLECTION DE PIÈCES, puis touchez UTILISER StreetPass.

 Pour désactiver StreetPass, touchez NE PAS UTILISER StreetPass.

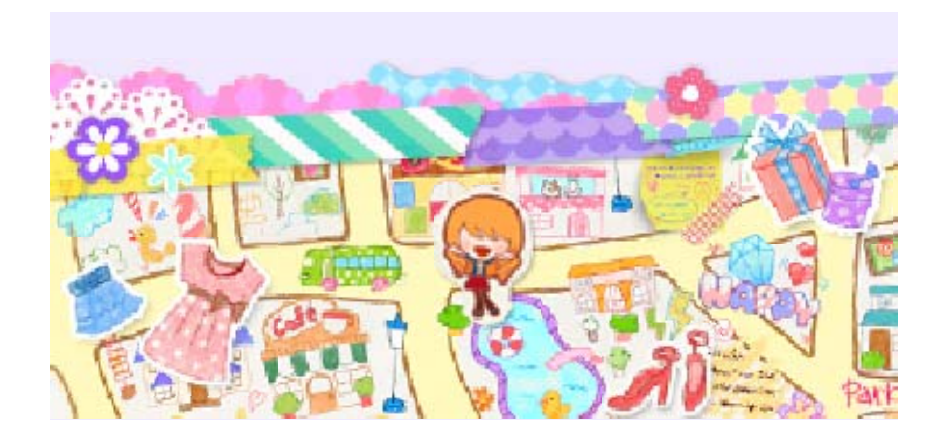

SpotPass

Recevez des notifications et des affiches (SpotPass) <sup>2/-</sup>

Lorsque la console est en veille, et même si le logiciel n'a pas été démarré, la fonction SpotPass se connecte régulièrement à Internet (lorsqu'une connexion est accessible). Vous recevrez peutêtre des notifications et des affiches qui seront collées dans la ville la prochaine fois que vous lancez le jeu !

Les données reçues via SpotPass sont sauvegardées sur la carte SD. Assurez-vous d'avoir inséré une carte SD dans la console lorsque vous voulez utiliser cette fonction.

## **Utiliser SpotPass**

Depuis le menu titre, sélectionnez
DIVERS, puis SpotPass puis enfin
ACTIVER SpotPass.
Sélectionnez DÉSACTIVER
SpotPass pour désactiver
SpotPass.

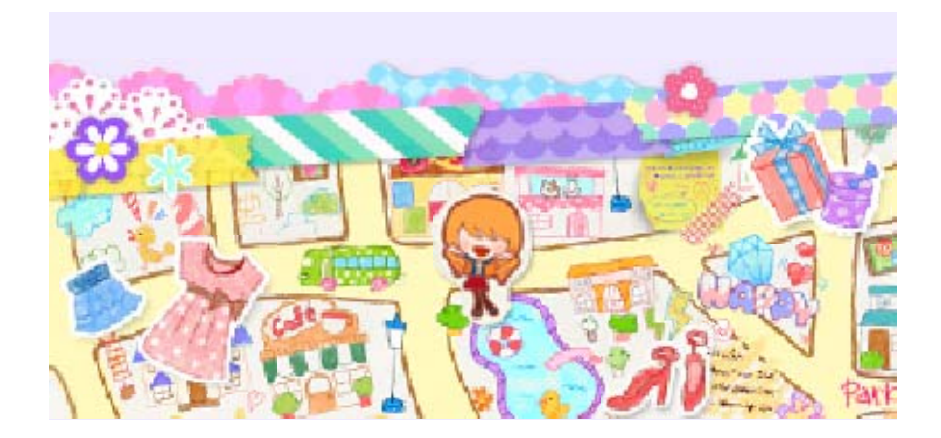

32

## Articles additionnels

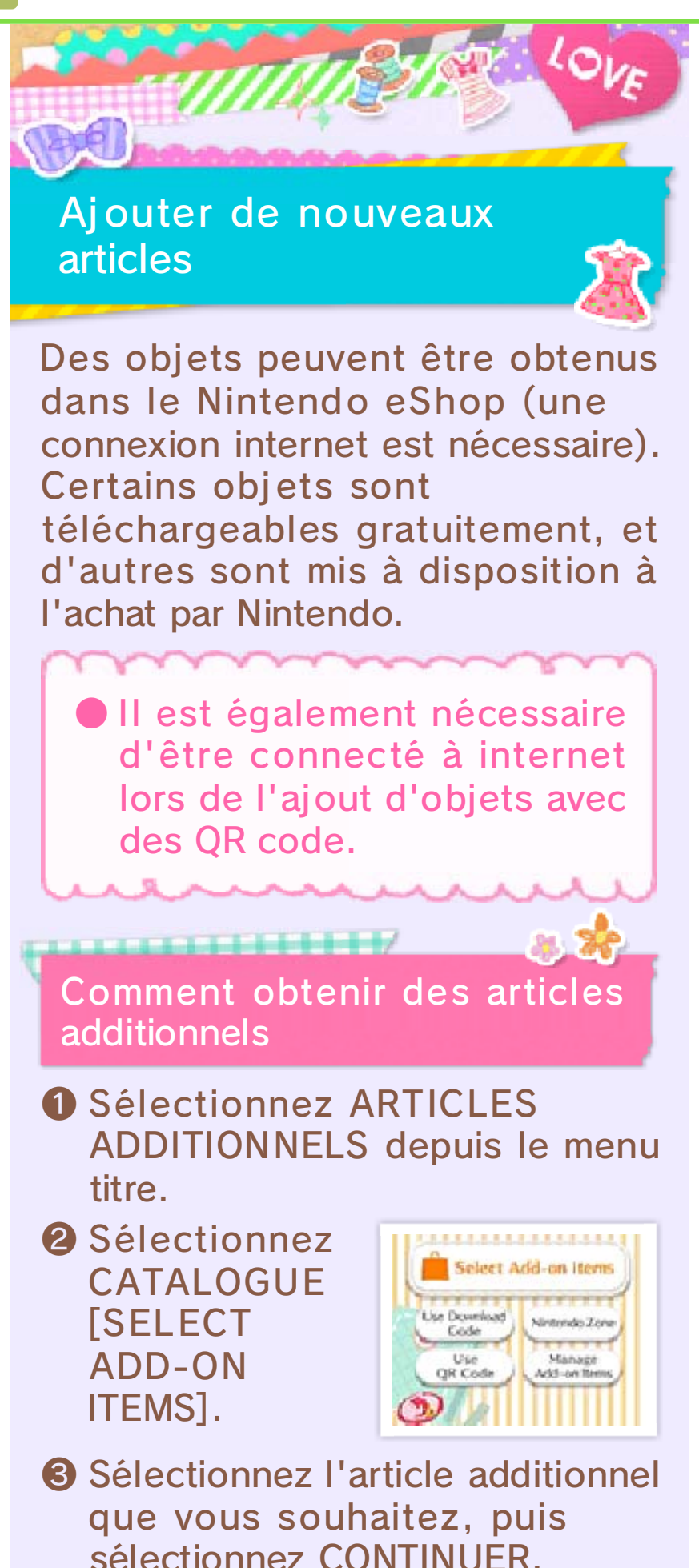

## Veuillez ensuite suivre les instructions affichées sur l'écran.

À propos du téléchargement et de l'achat d'objets

.....

- Vous pouvez consulter la liste des contenus additionnels achetés ou téléchargés dans l'historique des activités de votre compte Nintendo eShop.
- Après l'achat, les contenus téléchargeables ne peuvent pas être retournés, remboursés ou échangés.
- Les contenus que vous achetez peuvent être téléchargés à nouveau gratuitement s'ils ont été effacés, sauf dans les cas décrits ci-dessous.
  - Vous ne pouvez pas télécharger un logiciel à nouveau si vous sélectionnez l'option Effacer le compte ou si vous effacez votre identifiant Nintendo Network.
  - Vous ne pourrez pas télécharger à nouveau un logiciel si la distribution de ce dernier a été temporairement ou définitivement interrompue. Veuillez en prendre note à l'avance.
- Les objets téléchargés ou achetés peuvent être utilisés sur la console Nintendo 3DS sur laquelle a été effectué le téléchargement ou l'achat. Les objets téléchargés ou achetés seront sauvegardés sur la carte SD. Cependant, si vous insérez

cette carte SD dans une autre console, les objets ne seront pas disponibles sur celle-ci.

Approvisionner votre compte

Pour acheter des contenus téléchargeables, votre compte doit être suffisamment approvisionné. Si votre solde est insuffisant, il vous sera proposé de l'approvisionner. Touchez Approvisionner pour le faire.

Pour approvisionner votre compte, vous pouvez utiliser une carte Nintendo eShop ou une carte de crédit.

 Vous pouvez enregistrer les informations de votre carte de crédit. Cela vous donnera la possibilité d'approvisionner votre compte simplement en entrant le mot de passe que vous aurez défini lorsque vous avez entré les informations de votre carte de crédit la première fois.

Vous pouvez supprimer les informations de votre carte de crédit en tout temps en accédant à Paramètres/Autres dans Nintendo eShop.

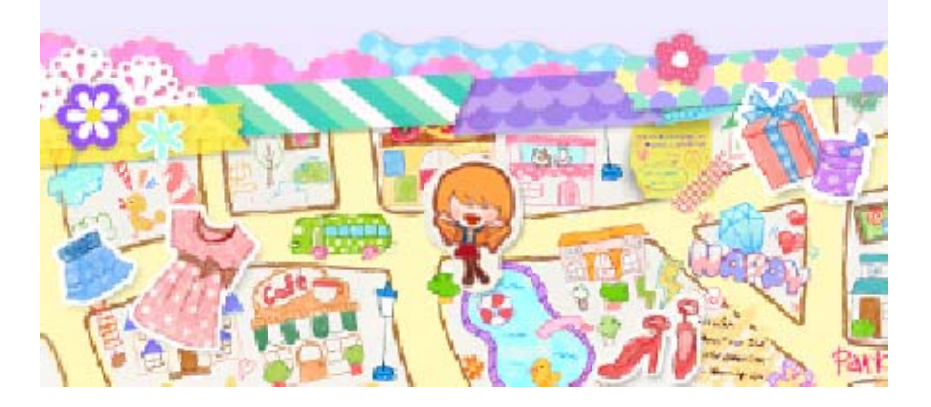

33

Service à la clientèle de Nintendo SUPPORT.NINTENDO.COM

> É.-U./Canada : 1 800 255-3700

Amérique latine/Caraïbes : (001) 425 558-7078